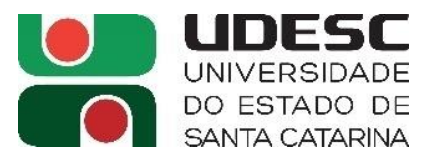

# FLUXO DO PROCESSO - EMISSÃO DE AUTORIZAÇÃO DE FORNECIMENTO (AF) / ORDEM DE SERVIÇO (OS) -

**Pregões SRP – Conforme IN 006/2019** - (Sugestão baseada no procedimento feito na CLC/SECOMP-Reitoria):

# OBS: ACIMA DE R\$ 176.000,00, deverá ser feito CONTRATO, e não AF/OS.

- 1. Receber a demanda do solicitante (será o "Fiscal" da AF/OS): via SGPE (https://sgpe.sea.sc.gov.br/sgpe)
  - processo ou documento digital;
- Para fins de controle, em uma planilha Excel, preencher os dados referentes ao pedido, como nº do processo, nome do fornecedor, valor a ser empenhado, data de encaminhamento para assinaturas etc (serve para acompanhar a tramitação dos processos em andamento. Quando finalizar, apagar a informação assim que for devolvendo os processos ao setor de origem/demandante) exemplo abaixo:

|                |               |                                                      |            |                      |        |           | -,               |        | y resquisur                   |       | _ |
|----------------|---------------|------------------------------------------------------|------------|----------------------|--------|-----------|------------------|--------|-------------------------------|-------|---|
| A              | rauivo P      | áαina Inicia                                         | l Inserir  | Lavout da Página Fór | mulas  | Dados     | Revisão          | Exibir | Aiuda                         |       |   |
|                | 1             | 5                                                    |            | ,                    |        |           |                  |        | · · · · ·                     |       |   |
| C23 ▼ : X ✓ fr |               |                                                      |            |                      |        |           |                  |        |                               |       |   |
|                |               |                                                      |            |                      |        |           |                  |        |                               |       |   |
|                | А             | В                                                    | С          | D                    |        | E         | F                | G      | н                             | 1     |   |
| 2              |               | CLC/Reitoria - EMPENHOS AGUARDANDO EXECUÇÃO (AF/OS): |            |                      |        |           |                  |        |                               |       |   |
|                | (S) = SIGECOM |                                                      |            | PROCESSOS DIGITAL    | S RECE |           | LETÍCIA MEES)    | - PEPS |                               | SICON |   |
| 3              |               |                                                      |            |                      |        |           | Letter ( in EES) |        |                               |       |   |
| 4              | PE            | DATA                                                 | SGPE       | FORNECEDOR           | V/     | ALOR (RŞ) | APROVAÇAO)       | SETOR  | SITUAÇAO                      |       |   |
| 5              | 611/23        | 10/07/2023                                           | 28270/2023 | ROTEIROS DO SUL      | R\$    | 27.088,56 | 10/07/2023       | PROEX  | foi pra assinatura 10/07/2023 | 1401  |   |
| 6              | 611/23        | 13/07/2023                                           | 16553/2023 | CANTUR               | R\$    | 47.541,45 | 17/07/2023       | SETRAN | foi pra assinatura 18/07/2023 | 1492  |   |
| 7              | 1663/22       | 19/07/2023                                           | 6428/2023  | ÊXITO DISTRIBUIDORA  | R\$    | 58,16     | 19/07/2023       | BC     | foi pra assinatura 19/07/2023 | 1553  |   |
| 8              | 626/23        | 19/07/2023                                           | 29711/2023 | SABORES DO PÃO       | R\$    | 15.638,00 | 19/07/2023       | PROEX  | foi pra assinatura 19/07/2023 | 1554  |   |
| 9              | 876/22 (s)    | 19/07/2023                                           | 45897/2022 | LUCIANA COELHO       | R\$    | 912,50    | 19/07/2023       | SEAL   | foi pra assinatura 19/07/2023 | 1558  |   |
| 10             | 876/22 (s)    | 19/07/2023                                           | 29787/2023 | GNB                  | R\$    | 1.211,00  | 19/07/2023       | SEAL   | foi pra assinatura 19/07/2023 | 1560  |   |
| 11             | 1486/22       | 19/07/2023                                           | 12498/2023 | 3D                   | R\$    | 2.379,75  | 19/07/2023       | PROEX  | foi pra assinatura 19/07/2023 | 1561  |   |
| 12             |               |                                                      |            |                      |        |           |                  |        |                               |       |   |
| 13             |               |                                                      |            |                      |        |           |                  |        |                               |       |   |
| 14             |               |                                                      |            |                      |        |           |                  |        |                               |       |   |

# Preencher a planilha "Controle das AFs" do Pregão referente com as informações do pedido do SGPE (<u>quantitativo</u>\*, data e nº da AF - gerado no SICON)

(\*Verificar se há <u>quantitativo</u> disponível dos itens solicitados e preenchê-los; se faltar, avisar o demandante para este solicitar cessão de quantitativo a outro Centro, enviando a informação por email aos Setores de Compras e de Contratos, para registro).

(Abaixo, sugestão de organização das pastas das AF's, referentes a cada Pregão:)

| 📕 🛛 🛃 🚽 🛛 AFS EMITIDAS em (nome do Centro)                                                                        |                            |                                      |                       |                                                                     | Ť                 |
|----------------------------------------------------------------------------------------------------|----------------------------|--------------------------------------|-----------------------|---------------------------------------------------------------------|-------------------|
| Arquivo Início Compartilhar Exibir                                                                                |                            |                                      |                       |                                                                     |                   |
| Fixar no<br>Acesso rápido     Copiar     Colar     Colar atalho     Mov<br>Diaratalho       Área de Transferência | er Copiar<br>Dorganizar    | Novo item ▼<br>Nova<br>pasta<br>Novo | Propriedades<br>Abrir | Selecionar tudo<br>Limpar seleção<br>Inverter seleção<br>Selecionar |                   |
| ← → → ↑ 📙 > Este Computador > CLC (l:)                                                                            |                            | S EMITIDAS em (nome do               | Centro)               |                                                                     |                   |
| > 🖈 Acesso rápido                                                                                                 | Nome                       | ^                                    |                       | Data de modificação                                                 | Тіро              |
|                                                                                                    | 02/05/2023 14:39           | Pasta de arquivos                    |                       |                                                                     |                   |
| OneDrive - UDESC Universidade do Estado de                                                                        | 📒 Modelos diversos         |                                      |                       | 30/06/2023 13:24                                                    | Pasta de arquivos |
| 👻 🔜 Este Computador                                                                                               | PE 0582.2023 - EPI'S, EP   | C'S - 14.07.24                       |                       | 20/07/2023 15:15                                                    | Pasta de arquivos |
| > 🤜 Área de Trabalho                                                                                              | 📕 PE 0589.2023 - Divisória | as - 04.04.24                        |                       | 14/06/2023 14:22                                                    | Pasta de arquivos |
| > 🔮 Documentos                                                                                                    | 📕 PE 0592.2023 - Lavação   | de Veículos - 16.03.24               | 29/03/2023 18:40      | Pasta de arquivos                                                   |                   |
| > 👆 Downloads                                                                                                    | 📕 PE 0593.2023 - Gêneros   | Alimentícios - 13.03.24              |                       | 12/07/2023 17:13                                                    | Pasta de arquivos |
| 🔉 📰 Imagens                                                                                                    | 📕 PE 0595.2023 - Certifica | do Digital - 16.03.24                |                       | 22/03/2023 18:24                                                    | Pasta de arquivos |
| Músicas PE 0597.2023 - Ferramentas - 18.04.24                                                                     |                            |                                      |                       | 24/05/2023 18:59                                                    | Pasta de arquivos |
| PE 0602.2023 - Coleta de Resíduos - (Relançamento 2) - 05.04.24                                                   |                            |                                      |                       | 30/06/2023 12:45                                                    | Pasta de arquivos |
| Vídeos                                                                                                    | 📜 PE 0611.2023 - Locação   | de Veículos - 20.04.24               | 14/07/2023 15:55      | Pasta de arquivos                                                   |                   |
| Sistema (C:)                                                                                                    | 📜 PE 0612.2023 - Arbitrag  | em e Ambulância - 14.04.2            | 06/07/2023 16:25      | Pasta de arquivos                                                   |                   |
| Dados (D:)                                                                                                    | 📕 PE 0615.2023 - Encader   | nação, Restauração, Digita           | lização - 11.04.24    | 18/07/2023 16:57                                                    | Pasta de arquivos |
|                                                                                                    | 📕 PE 0616.2023 - Carimbo   | os e Chaves - 12.04.24               |                       | 13/04/2023 14:00                                                    | Pasta de arquivos |
| V-4                                                                                                    |                            | rial leen seeret                     |                       |                                                                     | 1960 IO 11 - 14   |

| 📕 🛛 🚽 🔜 👳 🛛 PE 0589.2023 - Divisórias - 04.04. | 24                            |                                                                                                    |                     |                       |                    |          |
|------------------------------------------------|-------------------------------|----------------------------------------------------------------------------------------------------|---------------------|-----------------------|--------------------|----------|
| Arquivo Início Compartilhar Exibir             |                               |                                                                                                    |                     |                       |                    |          |
| Fixar no<br>Acesso rápido                      | Mover Copiar<br>para * para * | The properties of the properties of the properti | riedades            | Selecionar tudo       |                    |          |
| Area de Transferência                          | Organizar                     | Novo                                                                                                    | Abrir               | Selecionar            |                    |          |
| ← → ∽ ↑ 📙 → Este Computador → CLC              | (I:) > SETOR DE COMPRAS       | IITIDAS em (nome do Centro                                                                                                    | ) PE 0589.2023 -    | Divisórias - 04.04.24 | 1                  |          |
|                                                |                               | ^                                                                                                    | 1                   | 1 100 10              |                    | -        |
| 🖈 Acesso rápido                                | Nome                          |                                                                                                    | Data                | de modificação        | Про                | Tamanho  |
|                                                | Informações das empresas (    | anexo VI)                                                                                                    | 10/04               | 4/2023 15:07          | Pasta de arquivos  |          |
| OneDrive - UDESC Universidade do Estado        | de SGPE 14491.2023 - DELDUQ   | JE (MESC)                                                                                                    | 17/04               | 4/2023 17:39          | Pasta de arquivos  |          |
| 💻 Este Computador                              | SGPE 14493.2023 - CASA DA     | S PELÍCULAS (MESC)                                                                                                    | 02/06               | 5/2023 13:31          | Pasta de arquivos  |          |
| 🔜 Área de Trabalho                             | SGPE 20795.2023 - ELFORT (    | MESC)                                                                                                    | 25/05               | 5/2023 18:27          | Pasta de arquivos  |          |
| 🗄 Documentos                                   | 📕 1º Termo Aditivo a ATA ARP  | UDESC PE 0589_2023 - Casa                                                                                                    | das Peliculas 30/05 | 5/2023 13:54          | Pasta compactada   | 1.630 KB |
| 🕹 Downloads                                    | Controle ARP PE 589.2023      |                                                                                                    | 01/06               | 5/2023 17:42          | Planilha do Micros | 30 KB    |
| Imagens                                        | 🛓 Edital PE 0589.2023         |                                                                                                    | 10/04               | 4/2023 15:08          | Documento do Ad    | 1.140 KB |
| Músicas                                        | Extrato da ARP 0589.2023      |                                                                                                    | 10/04               | 4/2023 15:08          | Documento do Ad    | 157 KB   |
| Objetos 3D                                     |                               |                                                                                                    |                     |                       |                    |          |
| Vídeos                                         |                               |                                                                                                    |                     |                       |                    |          |

🏪 Sistema (C:)

| k  | ∙ ر   | Q v 🛄 🔻                          |      | Controle ARP PE 589.2023 - Excel                                                                                             | Q P                  | esquisar                                 |             |                  | _          | _                  |                             |                       |        | 1                 |                   | WSKY MEES MA       | ATTOS 🔐            | <b>.</b> –                 |
|----|-------|----------------------------------|------|----------------------------------------------------------------------------------------------------|----------------------|------------------------------------------|-------------|------------------|------------|--------------------|-----------------------------|-----------------------|--------|-------------------|-------------------|--------------------|--------------------|----------------------------|
| Ar | quivo | Página Inicial Inserir           | Layo | ut da Página Fórmulas Dados Revisão Exibir                                                                                   | Ajuda                |                                          |             |                  |            |                    |                             |                       |        | -                 |                   |                    |                    | ß                          |
| N2 | 7     | ▼ : × √ f <sub>x</sub> :         | =SON | IARPRODUTO(\$J\$4:\$J\$26;N4:N26)                                                                                            |                      |                                          |             |                  |            |                    |                             |                       |        |                   |                   |                    |                    |                            |
|    | A     | в                                | с    | D                                                                                                    | F                    | G                                        | н           | 1.1              |            | a.                 | к                           | L.                    | м      | N                 | 0                 | Р                  | Q                  | R                          |
| 1  | ROCES | SO: 589/2023/UDESC               |      | OBJETO: AQUISIÇÃO DE DIVISÓRIAS, VIDROS, CORTINAS, PELÍCULAS E SI                                                            | MILARES PARA A UDESC | ILARES PARA A UDESC VIGÊNCIA<br>04/04/20 |             |                  |            |                    | VIGÊNCIA DA A<br>04/04/2024 | TA: 04/04/2023        | até    | AF nº<br>635/2023 | AF nº<br>636/2023 | AF nº<br>1010/2023 | AF nº<br>1089/2023 | AF/OS nº<br>xxxx/2023 Qtde |
| 2  | ENTRO | PARTICIPANTE: REITORIA/MESC      |      |                                                                                                    |                      |                                          |             |                  |            |                    |                             |                       |        | Qtde. DT          | Qtde. DT          | Qtde. DT           | Qtde. DT           | DT                         |
| 3  |       | Empresa                          | ltem | Descrição                                                                                                    | Marca/Modelo         | Código<br>NUC                            | Unidad<br>e | Detalh<br>amento | F<br>UNIT/ | Preço<br>ÁRIO (RŞ) | Qtde<br>Registrada          | Saldo /<br>Automático | ALERTA | 17/04/2023        | 17/04/2023        | 24/05/2023         | 01/06/2023         | /                          |
| 4  |       |                                  | 1    | Espelho cristal 4mm. Instalado. Com moldura em alumínio e                                                                    | Cebrace / Espelho    | 02387-6-013                              | m²          | 339030.24        | R\$        | 214,00             | 2                           | 2                     | ОК     |                   |                   |                    |                    |                            |
| 5  |       |                                  | 2    | Vidro mini-boreal incolor, 3mm. Instalado.                                                                                   | Cebrace / mini       | 02590-9-008                              | m²          | 339030.24        | R\$        | 90,00              |                             | 0                     | ОК     |                   |                   |                    |                    |                            |
| 6  | 1     | ELFORT IMPORTAÇÃO E              | 3    | Fornecimento e instalação de vidro liso 3mm, incolor, incluindo                                                              | Cebrace / Incolor 3  | 03027-9-027                              | m²          | 339030.24        | R\$        | 70,00              | 5                           | 2                     | ОК     |                   |                   | 3                  |                    |                            |
| 7  |       | DISTRIBUIÇÃO DE PRODUTOS ETDA    | 4    | Fornecimento e instalação de vidro liso 4mm, incolor, incluindo                                                              | Cebrace / Incolor 4  | 03027-9-005                              | m²          | 339030.24        | R\$        | 120,00             | 5                           | 5                     | ОК     |                   |                   |                    |                    |                            |
| 8  |       |                                  | 5    | Fornecimento e instalação de vidro liso 5mm, incolor, incluindo                                                              | Cebrace / Incolor 5  | 03027-9-028                              | m²          | 339030.24        | R\$        | 131,80             |                             | 0                     | ОК     |                   |                   |                    |                    |                            |
| 9  |       |                                  | 6    | Fornecimento de divisórias em painéis com espessura de 35mm,                                                                 | eucatex              | 03960-8-048                              | m²          | 339030.24        | R\$        | 99,00              |                             | 0                     | ОК     |                   |                   |                    |                    |                            |
| 10 |       |                                  | 7    | Fornecimento de divisórias em painéis com espessura de 35mm,                                                                 | eucatex              | 03960-8-048                              | m²          | 339030.24        | R\$        | 135,00             |                             | 0                     | ОК     |                   |                   |                    |                    |                            |
| 11 |       | DELDUQUE COMERCIO E SERVIÇOS     | 8    | Porta de abrir eixo vertical, 90X210cm em painéis divisórias, cor a                                                          | eucatex              | 07626-0-008                              | Peça        | 339030.24        | R\$        | 325,00             |                             | 0                     | ОК     |                   |                   |                    |                    |                            |
| 12 | 2     | LTDA ME                          | 9    | Porta para divisórias em painéis de espessura 35mm, com miolo                                                                | eucatex              | 07626-0-008                              | Peça        | 339030.24        | R\$        | 274,00             |                             | 0                     | ОК     |                   |                   |                    |                    |                            |
| 13 |       |                                  | 10   | Serviço de desmontagem de divisórias em painéis com espessura                                                                | Própria              | 50073 0 001                              | m²          | 339039.16        | 6 R\$      | 35,15              |                             | 0                     | ОК     |                   |                   |                    |                    |                            |
| 14 |       |                                  | 11   | Serviço de montagem de divisórias em painéis com espessura de                                                                | Própria              | 50073 0 001                              | m²          | 339039.16        | R\$        | 39,00              |                             | 0                     | ОК     |                   |                   |                    |                    |                            |
| 15 | 3     | SUMMER FILMS COMERCIO DE         | 12   | Película profissional refletiva para redução de temperatura e de                                                             | NEXFIL / SILVER05    | 11073-6-014                              | m²          | 339030.24        | R\$        | 55,96              |                             | 0                     | ОК     |                   |                   |                    |                    |                            |
| 16 |       |                                  | 13   | Persiana vertical em tecido resinado RAMI natural com blackout em                                                            | sul brasil           | 12254-8-003                              | m²          | 339030.24        | R\$        | 84,13              |                             | 0                     | ОК     |                   |                   |                    |                    |                            |
| 17 |       | DELDUQUE COMERCIO E SERVIÇOS     | 14   | Persiana vertical em tecido resinado RAMI natural - em faixas de no                                                          | sul brasil           | 12254-8-003                              | m²          | 339030.24        | R\$        | 85,72              |                             | 0                     | ОК     |                   |                   |                    |                    |                            |
| 18 | 4     | LTDA ME                          |      | Persiana horizontal de alumínio com lâminas de 50mm, não-                                                                    | sul brasil           | 12254-8-003                              | m²          | 339030.24        | R\$        | 128,54             |                             | 0                     | ОК     |                   |                   |                    |                    |                            |
| 19 |       |                                  | 16   | Persiana horizontal de alumínio com lâminas de 50mm, modelo                                                                  | sul brasil           | 12254-8-003                              | m²          | 339030.24        | R\$        | 166,91             |                             | 0                     | ОК     |                   |                   |                    |                    |                            |
| 20 | 5     | IDEIA BRASIL COMERCIO E          | 17   | Fornecimento de toldo em policarbonato incluindo estrutura em                                                                | IB / TPA             | 2639 5 002                               | peça        | 339030.24        | R\$ 1      | 0.495,00           |                             | 0                     | ОК     |                   |                   |                    |                    |                            |
| 21 | 6     | ELFORT IMPORTAÇÃO E DISTRIBUICÃO | 18   | Serviço profissional de restauro de piso de madeira maciça de salas                                                          | Serviço              | 50166 0 003                              | m²          | 339039.16        | RS         | 180,00             |                             | 0                     | ОК     |                   |                   |                    |                    |                            |
| 22 | 7     | IDEIA BRASIL COMERCIO E SERVIÇOS | 19   | Tábua para deck em plnus tratado (autoclave) com nó de 3 X 9 X<br>200cm Tratamento pelos métodos de Presencição determinados | MPB / Deck Pinus     | 5678 2 017                               | Peça        | 339039.16        | 6 R\$      | 24,14              |                             | 0                     | ОК     |                   |                   |                    |                    |                            |
| 23 |       |                                  | 20   | Cortina em Chenille/ Rústica. Composição aproximada: 60% Algodão                                                             | decor                | 12337-4-009                              | Peça        | 339030.24        | RS         | 221,83             | 6                           | 6                     | ОК     | 6                 |                   |                    |                    |                            |
| 24 | 8     | DELDUQUE COMERCIO E SERVIÇOS     | 21   | Cortina em Chenille/ Rústica. Composição aproximada: 60% Algodão                                                             | decor                | 12337-4-009                              | Peça        | 339030.24        | R\$        | 321,91             | 2                           | 2                     | ОК     | 2                 |                   |                    |                    |                            |
| 25 |       | LIDAWEZ                          | 22   | Cortina em Voil liso fino, delicado e com caimento (sem forro).                                                              | decor                | 12337-4-009                              | Peça        | 339030.24        | R\$        | 82,16              | 7                           | 7                     | ОК     | 7                 |                   |                    |                    |                            |
| 26 | 9     | CASA DAS PELÍCULAS LTDA - ME     | 23   | Fornecimento e instalação de película de controle de luminosidade                                                            | 3M / Prestige 90 EX  | 11073-6-014                              | m²          | 339030.24        | R\$        | 679,16             | 90                          | 0                     | ОК     |                   | 72                |                    | 18                 |                            |
| 27 |       |                                  |      |                                                                                                    |                      |                                          |             |                  |            |                    |                             |                       |        | R\$ 2.549,92      | R\$ 48.899,52     | R\$ 210,00         | R\$ 12.224,88      | R\$ -                      |
| 28 |       |                                  |      |                                                                                                    |                      |                                          |             |                  |            |                    |                             |                       |        |                   |                   |                    |                    |                            |

# 4. No SICON (<u>http://sistemas.udesc.br/sicon</u>):

# Gerar a numeração da AF/OS em: "contratos – cadastrar" - conforme observações na figura abaixo:

| Inicial > Cadastrar Cont       | trato                                                                                                    |
|--------------------------------|----------------------------------------------------------------------------------------------------|
| ratos<br>Istrar Contrato       | Cadastro de Contrato                                                                                                    |
| ar Contrato<br>juisar Contrato | Número do Processo da Licitação:<br>(00012013 ou 12013) (Nº e ano juntos, sem pontos)                                                                                                    |
| esas<br>esas                   | Modalidade/Enquadramento: Sistema de Registro de Preço 🔻                                                                                                    |
| os riscais                     | Objeto do Contrato:                                                                                                    |
|                                | Preencher com o <u>objeto constante na planilha controle</u><br><u>de sald</u> o.                                                                                                    |
|                                | Resumo do Objeto:                                                                                                    |
|                                | Preencher o mesmo objeto acima, porém de forma resumida.<br>Pode-se também acrescentar o Setor demandante.                                                                                                    |
|                                | Joicio da Vinência:                                                                                                    |
|                                | Fim da Vigência: sempre 31/12/202X (ano do exercício - ano atual)                                                                                                    |
|                                | Valor do Contrato:                                                                                                    |
|                                |                                                                                                    |
|                                | Observação:                                                                                                    |
|                                | Data da Assinatura:                                                                                                    |
|                                | (000012013 ou 12013)     (Nº e ano juntos, sem pontos)       Centro(s) responsável(eis):     (Selecionar o seu Centro, ou o Centro Gestor)       REITORIA     CAV                                             |
|                                | CCT CEAD CEART                                                                                                    |
|                                | CEPID CEAN CEAVI CERES                                                                                                    |
|                                | CESFI                                                                                                    |
|                                | Contrato Assinado:<br>Escolher arquivo Nenhum arqui selecionado<br>Lauda de Publicação do Contrato:                                                                                                    |
|                                | Edital:                                                                                                    |
|                                | Escolher arquivo Nenhum arqui selecionado                                                                                                    |
|                                | Escolher arquivo Nenhum arqui selecionado                                                                                                    |
|                                | Note de Ferrereter                                                                                                    |
|                                | Escolher arquivo Nenhum arqui selecionado                                                                                                    |
|                                | Escolher arquivo Nenhum arqui selecionado                                                                                                    |
|                                | Impenno:         Escolher arquivo         Nota de Empenho[2]:         Escolher arquivo         Nenhum arqui selecionado                                                                                       |
|                                | Escolher arquivo       Nenhum arqui selecionado         Nota de Empenho[2]:       Escolher arquivo         Nenhum arqui selecionado         Global:         Escolher arquivo         Nenhum arqui selecionado |

## 5. No SGPE (https://sgpe.sea.sc.gov.br/sgpe/#/container):

- <u>Alterar dados</u> do processo/documento digital <u>no SGPE</u> (para o modelo padrão (vide item 5.1, abaixo), para informações mais completas.
- <u>IMPORTANTE</u>: <u>caso já exista processo criado para a empresa (mesmo Pregão e setor</u> <u>demandante</u>), deve-se juntar o novo pedido de AF ao 1º processo SGPE criado (Art. 6º - IN 006/2019):
- documento: (em "juntada de documento ao processo") ou
- novo processo: (em "juntada por apensação");
- vincular ao processo-mãe (processo de origem/referência), em "processo vinculação";
- Setor de competência: o setor gestor da Licitação.

## 5.1 - O processo de AF/OS no SGPE – no processo/documento, clicar em "ações - alterar dados":

| ← → C ☆ 🔒 sgpe.sea.sc.gov.br/                                                                                                    | sgpe/#/container                                   |                                |                 |        |                |                | *                  | 🔹 🔹 💀                                                  | ) 🗯 📴 🗄            |
|----------------------------------------------------------------------------------------------------|----------------------------------------------------|--------------------------------|-----------------|--------|----------------|----------------|--------------------|--------------------------------------------------------|--------------------|
| 🚶 💶 📙 (Le) <table-cell-rows> Office365 🔇 SIGA</table-cell-rows>                                                                                                    | 🕌 Moodle 🚆 2021                                    | 🖥 Dic. <mark>S</mark> Sin.     | 📙 UDESC 🔜 CND's | 🔉 SGPE | SICON S SIGEOF | 🏥 SIGEF 🏢      | e-Sfinge Web 🛛 🕺 e | -LIC »                                                 | 🗄 Lista de leitura |
| SANTARINA SISTEM                                                                                                    | a de Gestão de Process<br>RIA DE ESTADO DA ADMINIS | os Eletrônicos<br>TRAÇÃO - SEA |                 |        |                | Ų              |                    | Bem-vindo(a),<br>Leticia Koslow                        | sky Mees Mattos    |
| 🚍 Menu 👻 🗇 Fila de trabalho                                                                                                    |                                                    |                                |                 |        | 👫 P            | Página inicial | 🕐 Ajuda 🗸 🛛 🖋      | Ferramentas <del>-</del>                               | Suporte 👻          |
| <ul> <li>Processo Digital</li> <li>Processo Peças Tramitações Tarefas</li> </ul>                                                                                                    | Junções/Vinculações Vo                             | lumes Dados Adi                | cionais         |        |                |                |                    |                                                        | ?<br>^             |
| Observações                                                                                                    |                                                    |                                |                 |        |                |                |                    | ⊟ Ações ∨ ← Imprimir Etic                              | Voltar             |
| O setor de competência do processo foi alterado de UDESC/REIT/BC para UDESC/REIT/CLC.      Este(a) proc. digital possui processos vinculados.      Este Proc. digital está vinculado ao processo UDESC 00038093/2020. |                                                    |                                |                 |        |                |                |                    | <ul> <li>Alterar Dado</li> <li>Visualização</li> </ul> | s                  |
| Dados do Processo Digital                                                                                                    |                                                    |                                |                 |        |                |                |                    | Copiar Link o                                          | - <                |
| Órgão:                                                                                                    | UDESC - Universidade do E                          | stado de Santa Cata            | rina            |        |                |                |                    | Processo/Do                                            | cumento            |
| Número:                                                                                                    | UDESC Q 00020                                      | 954/ 2021                      |                 |        |                |                |                    |                                                        |                    |
| V Rocesso do SPP:<br>Entrada:                                                                                                    | EUSC7430213<br>11/06/2021<br>13:44                 |                                |                 |        |                |                | Autuado e          | m:                                                     | 11/06/2021         |
| Setor de abertura:                                                                                                    | UDESC/REIT/BC - BIBLIOTE                           | CA CENTRAL                     |                 |        |                |                |                    |                                                        |                    |
| Setor de origem:                                                                                                    | UDESC/REIT/BC - BIBLIOTE                           | CA CENTRAL                     |                 |        |                |                |                    |                                                        |                    |
| Setor de competência:                                                                                                    | UDESC/REIT/CLC - COORDE                            | NADORIA DE LICITA              | ÇÃO E COMPRAS   |        |                |                |                    |                                                        |                    |
| Interessado(s):                                                                                                    | 053.980.149-60 - Eliane Dit                        | trich                          |                 |        |                |                |                    | Mat.:                                                  |                    |
|                                                                                                    | 01.570.002/0004-21 - Livro                         | s e Livros                     |                 |        |                |                |                    | Mat.:                                                  | <b>V V</b>         |

- Assunto: 1267 (Aquisições e Contratações)
- Classe: AF: 92 (Processo sobre Aquisição de Materiais); ou OS: 93 (Processo sobre Contratação de Serviços).
- Interessado: o fornecedor/empresa (na lupa, procurá-lo pelo CNPJ);
- Detalhamento do assunto: exemplo de sugestão de modelo padrão:

Autorização de Fornecimento (AF) **(ou)** Ordem de Serviço (OS) - PE 1089/2020 SRP - OBJETO: Aquisição de Materiais Bibliográficos (Livros Nacionais e Estrangeiros e Periódicos Estrangeiros) para atender o Sistema de Bibliotecas da UDESC - FORNECEDOR: Livraria Livros e Livros Ltda - DEMANDA: [nome do setor] (Vigência da Ata: 10/02/2021 até 10/02/2022).

OBS: SIGECOM (OU) (Apenas se for AF/OS pelo SIGECOM.)

OBS: GESTOR CCT (etc) (Apenas se o Gestor não for seu Centro.)

6. Criar a AF, (ou copiar de modelo anterior – pasta do pregão referente ao pedido) – SEGUE MODELO ABAIXO

(conforme edital):

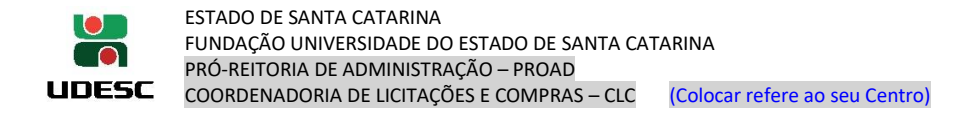

# MODELO DE AF/OS

# PREGÃO ELETRÔNICO nº 1486/2022

Ordem de Serviço vinculada a Ata de Registro de Preços e ao Edital de Pregão Eletrônico nº 1486/2022 Ordem de Serviço nº 1191/2023

| SGPE: 24491                | /2023 EMPENHO: 20                                                                                                    | 23NE003932                                                                                                    | Endereço: Aven                                                 | ida Leober                                                 | to Leal, 123        | 5                     |                |                         |                      |  |
|----------------------------|----------------------------------------------------------------------------------------------------|----------------------------------------------------------------------------------------------------|----------------------------------------------------------------|------------------------------------------------------------|---------------------|-----------------------|----------------|-------------------------|----------------------|--|
| Fornecedor:                | ARAÇÁ MATERIAL PUBLICITÁRIO EIRELI                                                                                                    |                                                                                                    | Bairro: Barreiro                                               | S                                                          | CEP: 88110          | : 88110-401           |                |                         |                      |  |
| CNPJ/MF: 16                | 5.600.308/0001-08                                                                                                    |                                                                                                    | Município: São                                                 | Município: São José UF: SC Telefone: (48) 3094-2222; 9 984 |                     |                       | 9 98481-9963   |                         |                      |  |
| Banco: Banco               | o do Brasil (001) Agência: 5422-4                                                                                                    | Conta: 8466-2                                                                                                    | E-mail: estudioa                                               | araca@gma                                                  | ail.com; jack       | kdesign1@gma          | ail.com        |                         |                      |  |
| LOTE/ITEM                  | Descrição                                                                                                    |                                                                                                    | Dimensões                                                      | Unidade                                                    | Prazo de<br>Entrega | Prazo de<br>Pagamento | Quantidade     | Preço Unitário<br>(R\$) | Preço Total<br>(R\$) |  |
| 07/26                      | Crachá em cartão PVC laminado branco, impu<br>resolução mínima 300 dpi's e espessura de 0,<br>arredondados, com perfuração entre 15 a 20<br>de metal tipo jacaré do cordão. Deverá acom<br>arte para aprovação pela UDESC. Acompanha<br>personalizado em impressão digital, com grau<br>100% poliéster. | essão digital 4x1 cores,<br>70 a 0,80mm cantos<br>nm compatível com grampo<br>panhar o desenvolvimento da<br>cordão para crachá<br>npo de metal tipo jacaré, em | Crachá 5,4 X<br>8,60 cm,<br>cordão 1,3 a<br>1,6 X 80 a<br>90cm | Peça                                                       | 05 dias             | 30 dias               | 54             | 20,97                   | 1.132,38             |  |
|                            |                                                                                                    |                                                                                                    |                                                                |                                                            |                     |                       | тот            | AL DA OS (R\$):         | 1.132,38             |  |
|                            | UNID. ORÇAN                                                                                                    | VENT.                                                                                                    | SUB-AÇÂ                                                        | ÃO N                                                       | ATUREZA             | FONTE                 | Valor (R\$)    |                         |                      |  |
| Fundação Un<br>Avenida Mad | iversidade do Estado de SC UDESC- CNPJ: 83.8<br>Ire Benvenuta, 2007, Itacorubi — Florianópolis/                                                                                                    | 91.283/0001-36.<br>SC, CEP 88035-001 (Reitoria)                                                                                                    | 45022                                                          | 3201                                                       |                     | 3201 3                |                | 1.500.100               | 1.132,38             |  |
| Local da Entr              | rega: Reitoria-UDESC/BC- Biblioteca Central d                                                                                                    | UDESC. Atendimento das 13                                                                                                    | h às 19h, de segu                                              | nda à sexta                                                | a-feira.            |                       |                | •                       |                      |  |
| Fiscal da OS:              | Mariana O. S. Pfleger – contato: (48) 3664-80                                                                                                    | 71 - mariana.pfleger@udesc.                                                                                                    | br; <u>bc.reitoria@u</u>                                       | desc.br                                                    |                     |                       |                |                         |                      |  |
| Vigência da C              | DS: da assinatura até 31/12/2023                                                                                                    |                                                                                                    |                                                                |                                                            |                     |                       |                |                         |                      |  |
| ATENÇÃO:                   |                                                                                                    |                                                                                                    |                                                                |                                                            |                     |                       |                |                         |                      |  |
| 1) Frete – CIF             |                                                                                                    |                                                                                                    |                                                                |                                                            |                     |                       |                |                         |                      |  |
| 2) para efeito             | os de pagamento, apresentar: Nota Fiscal; CND                                                                                                    | do Estado de Santa Catarina e                                                                                                    | e do Estado sede o                                             | do fornece                                                 | dor; CND mւ         | inicipal; CND d       | a União; INSS  | e FGTS;                 |                      |  |
| 3) advertimo               | s que o não cumprimento das obrigações assu                                                                                                    | nidas na fase licitatória e/ou r                                                                                                    | na execução do co                                              | ontrato esta                                               | arão sujeitas       | às sanções pr         | evistas;       |                         |                      |  |
| 4) são partes              | integrantes desta Ordem de Serviço, como se                                                                                                    | transcritos estivessem, o edita                                                                                                    | al de licitação PE-:                                           | 1486/2022                                                  | , seus anexo        | s, a Ata de Reg       | istro de Preço | s e quaisquer           |                      |  |
| complement                 | os, os documentos, propostas e informações a                                                                                                    | presentadas pela licitante ven                                                                                                    | cedora e que dera                                              | am suporte                                                 | e ao julgamei       | nto da licitação      | D.             |                         |                      |  |
| Fiorianopolis              | , (data conforme assinatura)                                                                                                    |                                                                                                    |                                                                |                                                            |                     |                       |                |                         |                      |  |
|                            |                                                                                                    | Assinatura digita                                                                                                    | al do Ordenador P                                              | rimário                                                    |                     |                       |                |                         |                      |  |

### 7. No SIGEOF (http://www.sigeof.udesc.br/2023/preempenho):

7.1 Verificar CND's e gerar Declaração – em "controle de documentos/certidões do fornecedor" – (se necessário, atualizar CNDs vencidas) - salvar em PDF como "CNDs – SIGEOF" – e anexar no SGPE (assinando-a);

| UDESC                          |                                              | PRE-EMPENHO                          |
|--------------------------------|----------------------------------------------|--------------------------------------|
|                                |                                              | Aplicações Administrativas Web UDESC |
|                                |                                              | Ano: 2020 🙂                          |
| Cadastros                      | [Cadastro Documento/Certidões]               |                                      |
| → Consultas                    | [Minhas Certidões]                           |                                      |
| <ul> <li>Relatórios</li> </ul> | [Controle de dados dos Documentos/Certidões] |                                      |
|                                | [Consulta Situação do Fornecedor]            |                                      |

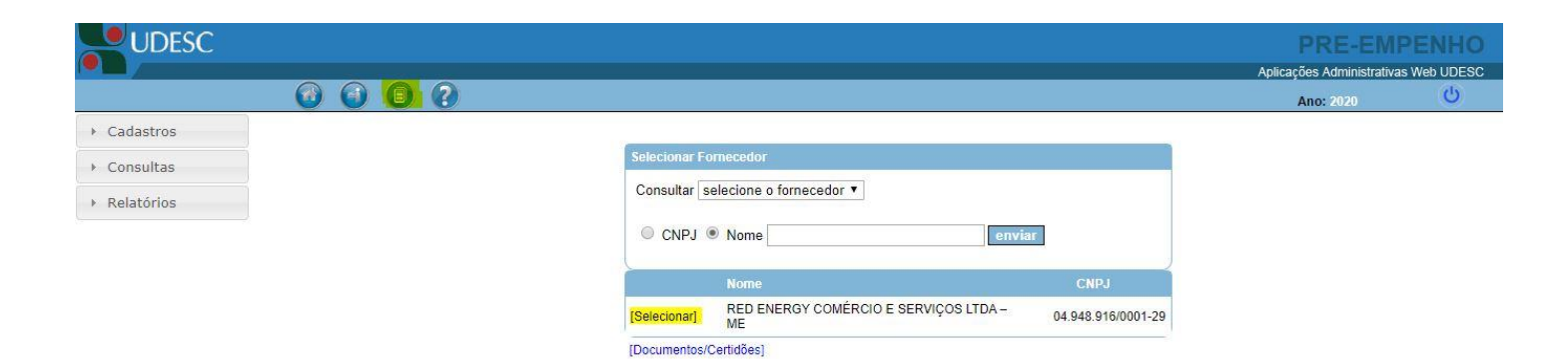

```
rh
                                         Ano: 2020
                                  ▹ Consultas
                                                                              Nome ....: RED ENERGY COMÉRCIO E SERVIÇOS LTDA - ME
                                                                                                                                                            Nº: 04.948.916/0001-29

    Relatórios

                                                                              Insc. Estadual.....:
                                                                                                                                                       Inscr. Municipal....:
                                                                              Endereço(av., rua)..: Rua São Ludgero
                                                                                                                                                       Nº. /Complemento: 1198
                                                                              Bairro.....: Barreiros
                                                                                                                                              Cidade ..: São José
                                                                              Estado ....: SC
                                                                                                                                    Cep..: 88111340
                                                                                                                                                                     Caixa postal:
                                                                              Telefone.: (48) 3034-5208
                                                                                                                    Contato ..: (48) 3246-5103 (48) 99146-3005
                                                                              E-mail....: contato@omegaengenhariaeletrica.com.br
                                                                                                                                                                                             Site ...:
                                                                            CERTIDÃO DE REGULAR. DO FUNDO DE GARANTIA POR TEMPO DE SERVIÇO - FGTS
22/03/2020 19/07/2020 2020032201011992444773 LETICIA KOSLOWSKY MEES
MATTOS
                                                                                                                                                                                                             [Historico]
                                                                                                                                                                                                                [Anexo]
                                                                             CERTIDÃO UNIFICADA DE TRIBUTOS FEDERAIS E INSS
04/12/2019 01/06/2020 B802.E023.4A84.5E01
                                                                                                                                                                                                              [Historico]
                                                                                                                                                          ROSANE ROSA
                                                                                                                                                                                                             [Historico]
                                                                                                                                                          LETICIA KOSLOWSKY MEES
MATTOS
                                                                             04/03/2020
                                                                                                     03/05/2020
                                                                                                                              200140025827904
                                                                                                                                                                                                               [Anexo]
                                                                             CERTIDÃO NEGATIVA DA FAZENDA MUNICIPAL(Tributos Mobiliários e Imobiliários
                                                                                                                                                                                                             [Historico]
                                                                                                                                                          LETICIA KOSLOWSKY MEES
MATTOS
                                                                             01/04/2020
                                                                                                     30/06/2020
                                                                                                                              17119
                                                                                                                                                                                                                [Anexo]
                                                                             CERTIDÃO NEGATIVA DE DÉBITOS TRABALHISTAS
07/01/2020 04/07/2020 687374/2020
                                                                                                                                                                                                             [Historico]
                                                                                                                                                          ROSANE ROSA
                                                                            [Imprimir essa página]
                                                                            [Cadastro Documento/Certidões]
                                                                                                          ntos/Certidões do Fornecedor]
                                                                                                los D
                                                                            [Documentos/Certidões]
```

# 00000

▸ Cadastros

▹ Consultas

Relatórios

| Nome: RED ENERGY COMÉRCIO E SERVIÇOS LTDA – ME         N°: 04.948.916/0001-29           Insc. Estadual:         Inscr. Municipal:           Endereço(av., rua): Rua São Ludgero         N°. /Complemento: 1198           Bairro: Barreiros         Cidade: São José           Estado: SC         Cep: 88111340         Caixa postal:           Telefone.: (48) 3034-5208         Contato: (48) 3246-5103 (48) 99146-3005         Site:           Decumentos/Certidões do Fornecedor<br>Data Emissão         Data Vencamento         N° Documento         Responsavel           Ocertido D E REGULAR DO FUNDO DE GARANTIA POR TEMPO DE SERVIÇO - FOTS<br>LETICIÁN O DE REGULAR DO FUNDO DE GARANTIA POR TEMPO DE SERVIÇO - FOTS<br>LETICIÁN COSLOWSKY MEES         (Historico<br>40422019         (Historico<br>01402202         19/07/2020         2020/202201/011992/444773<br>MATTOS         (Historico<br>40422019         Costa ROSA         (Historico<br>01/02/202         (Historico<br>01/02/202                                                                                                    | Nome:: RED ENERGY COMÉRCIO E SERVIÇOS LTDA – ME     N°: 04.948.916/0001-29       Insc:. Estadual::     Inscr. Municipal:       Endereço(av., rua): Rua São Ludgero     N°. /Complemento: 1198       Bairro: Barreiros     Cidade: São José       Estado: SC     Cep.:: 88111340       Telefone: (48) 3034-5208     Contato: (48) 3246-5103 (48) 99146-3005       E-mail: contato@omegaengenhariaeletrica.com.br     Site:       Documentos/Certidões do Fornecedor     N° Documento       Data Vencimento     N° Documento       ERTIDÃO DE REGULAR: DO FUNDO DE GARANTIA POR TEMPO DE SERVIÇO - FGTS     EITICIA KOSLOWSKY MEES       2203/202     19/07/2020     2020/32201011992444773       UETICIA KOSLOWSKY MEES     EITICIA KOSLOWSKY MEES       04/05/2020     B802 EC23 4A84 5E01     ROSANE ROSA       10/04/2020     30/06/2020     17/19       L'ETICIA KOSLOWSKY MEES     MATTOS       Z'ERTIDÃO NEGATIVA DA FAZENDA ESTADUAL     LETICIA KOSLOWSKY MEES       U/04/2020     30/06/2020     17/19       L'ETICIA KOSLOWSKY MEES     MATTOS       Z'ERTIDÃO NEGATIVA DA FAZENDA MUNICIPAL(Tributos Mobiliários e Imobiliários     IETICIA KOSLOWSKY MEES       01/04/2020     30/06/2020     17/19       L'ETICIA KOSLOWSKY MEES     MATTOS       Z'ERTIDÃO NEGATIVA DA FAZENDA MUNICIPAL (Tributos Mobiliários e Imobiliários) <th></th> <th></th> <th></th> <th></th> <th>_</th> <th></th> <th></th> <th></th>                                                                                                    |                                                      |                                                  |                                 |                          | _          |                        |                  |                                  |
|----------------------------------------------------------------------------------------------------|----------------------------------------------------------------------------------------------------|------------------------------------------------------|--------------------------------------------------|---------------------------------|--------------------------|------------|------------------------|------------------|----------------------------------|
| Insc. Estadual:     Inscr. Municipal:       Endereço(av., rua): Rua São Ludgero     Nº. /Complemento: 1198       Bairro: Barreiros     Cidade: São José       Estado: SC     Cep.:: 88111340       Telefone: (48) 3034-5208     Contato: (48) 3246-5103 (48) 99146-3005       E-mail: contato@omegaengenhariaeletrica.com.br     Site:       Documentos/Certitiões do Fornecedor     Data Vencimento       Data Encisão     Data Vencimento       VERIDÃO DE REGULAR DO FUNDO DE GARANTIA POR TEMPO DE SERVIÇO - FGTS     [Historico       2203/2020     19/07/2020     2020032201011992444773       EXTIDÃO NEGATIVA DA FAZENDA ESTADUAL     EXTIDÃO NEGATIVA DA FAZENDA ESTADUAL     [LTICIA KOSLOWSKY MEES]       Q4/12/219     01/06/2220     B802 2023.484.5601     ROSANE ROSA       CETIDÃO NEGATIVA DA FAZENDA STADUAL     ETICIA KOSLOWSKY MEES]     [Anexo       Q4/12/2019     03/07/2020     20140052369660     [MaTTOS]       Q104/2020     30/06/2020     17119     LETICIA KOSLOWSKY MEES]       Q104/2020     30/06/2020     17119     LETICIA KOSLOWSKY MEES]       Q104/2020     04/07/2020     2010/02/202     ROSANE ROSA       CINDAO NEGATIVA DE DÉBITOS TRABALHISTAS     MATTOS     [Anexo       O104/2020     04/07/2020     68/737/4020     ROSANE ROSA                                                                                                    | Insc. Estadual:     Inscr. Municipal:       Endereço(av., rua): Rua São Ludgero     Nº. / Complemento: 1198       Bairro: Barreiros     Cidade: São José       Estado: SC     Cep: 88111340       Telefone: (48) 3034-5208     Contato: (48) 3246-5103 (48) 99146-3005       E-mail: contato@omegaengenhariaeletrica.com.br     Site:       Documentos/Certidões do Fornecedor     Site:       Journantos/Certidões do Fornecedor     Nº Documento       Data Emissio     Data Vencimento       Nº122019     O FUNDO DE GARANTIA POR TEMPO DE SERVIÇO - FGTS       2203/2020     19/07/2020       2203/2020     19/07/2020       2203/2020     19/07/2020       2001/06/2020     B802 (2023 4484 5E01       ROSANE ROSA     Indice202       2011/05/2020     200140052369660       MATTOS     IETICIA KOSLOWSKY MEES       2003/2020     30/06/202       10/04/2020     30/06/202       2011/05/2020     200140052369660       MATTOS     IETICIA KOSLOWSKY MEES       2010/2020     30/06/202       10/07/2020     68/37/4/2020       010/07/2020     04/07/2020       010/07/2020     68/37/4/2020       010/07/2020     68/37/4/2020       010/07/2020     04/07/2020       010/07/2020                                                                                                    | Nome: RED EN                                         | NERGY COMÉRC                                     | IO E SERVIÇOS                   | S LTDA <mark>–</mark> ME |            | <b>№</b> : 04          | .948.916/0001-29 |                                  |
| Endereço(av., rua): Rua São Ludgero         Nº. /Complemento: 1198           Bairro: Barreiros         Cidade: São José           Estado: SC         Cep: 88111340         Caixa postal:           Telefone.: (48) 3034-5208         Contato: (48) 3246-5103 (48) 99146-3005         Certais contato@omegaengenhariaeletrica.com.br           Site:           Oncumentos/Certidões do Fornecedor           Documentos/Certidões do Fornecedor         Nº. Documento           Data Vencemento         Nº. Documento           Certinão Data Vencemento           Ocumentos/Certidões do Fornecedor           Documentos/Certidões do Fornecedor         Responsavel           Certinão Data Vencemento           Nº. Documento           CERTIDÃO DE REGULAR DO FUNDO DE GARANTIA POR TEMPO DE SERVIÇO - FGTS           CERTIDÃO DA DE REGULAR DO FUNDO DE GARANTIA POR TEMPO DE SERVIÇO - FGTS           CERTIDÃO DA NEGATIVA DA FAZENDA ESTADUAL           CERTIDÃO NEGATIVA DA FAZENDA ESTADUAL           CERTIDÃO NEGATIVA DA FAZENDA MUNICIPAL (Tributos Mobiliários e Imobiliários)           CERTIDÃO NEGATIVA DA FAZENDA MUNICIPAL (Tributos Mobiliários e Imobiliários)           CERTIDÃO NEGATIVA DA FAZENDA MUNICIPAL (Tributos Mobiliários e Imobiliários)           C                                                                                                    | Endereço(av., rua): Rua São Ludgero     Nº. /Complemento: 1198       Bairro: Barreiros     Cidade: São José       Estado: SC     Cep: 88111340       Telefone: (48) 3034-5208     Contato: (48) 3246-5103 (48) 99146-3005       E-mail:: contato@omegaengenhariaeletrica.com.br     Site:       Occumentos/Certidões do Fornecedor     Nº Documento       Data Ensisão     Data Vencieneto       Nº Z0030220     1907/2020       220302020     1907/2020       220302020     1907/2020       220302020     0307/2020       2004/20201     0307/2020       2004/20201     0307/2020       2001/2020     200140052369660       LETICIA KOSLOWSKY MEES     I       PERTIDÃO NEGATIVA DA FAZENDA KUNICIPAL(Tributos Mobilários e Imobilários)     ROSANE ROSA       0104/2020     3006/2020     17119       LETICIA KOSLOWSKY MEES     I       2011/2020     200140052369660       LETICIA KOSLOWSKY MEES     I       2010/2020     3006/2020       1010/2020     3006/2020       1010/2020     3006/2020       1010/2020     687374/2020       ROSANE ROSA     I       Imprimir essa póginal     Eartica Koslowsky MEES       Cadastro Documento/Certidões do Fornecedor]       Controle de dados dos Documento/Ce                                                                                                    | Insc. Estadual                                       | :                                                |                                 |                          |            | Inscr. Muni            | cipal:           |                                  |
| Bairro: Barreiros         Cidade: São José           Estado: SC         Cep: 88111340         Caixa postal:           Telefone.: (48) 3034-5208         Contato: (48) 3246-5103 (48) 99146-3005         Caixa postal:           Telefone.: (48) 3034-5208         Contato: (48) 3246-5103 (48) 99146-3005         Site:           Documentos/Certidões do Fornecedor<br>Data Emissão         Contato: (48) 7000         Site:           Documentos/Certidões do Fornecedor<br>Data Emissão         Nº Documento         Responsavel           CERTIDÃO DE REGULAR DO FUNDO DE GARANTIA POR TEMPO DE SERVIÇO - FOTS<br>LETICIA KOSLOWSKY MEES         (Historico<br>14/12/219)         Contato: (48) 22020/22201011992/44773           CERTIDÃO NEGATIVA DA FAZENDA ESTADUAL<br>CERTIDÃO NEGATIVA DA FAZENDA ESTADUAL         LETICIA KOSLOWSKY MEES<br>MATTOS         (Historico<br>14/12/2019)         (Historico<br>10/10/2020)         Contato: (48) 220140052369660         LETICIA KOSLOWSKY MEES<br>MATTOS         (Historico<br>14/16/2020)         (Historico<br>10/10/2020)         Contato: (48) 220140052369660         LETICIA KOSLOWSKY MEES<br>MATTOS         (Historico<br>14/16/2020)           01/04/2020         30/06/2020         17119         LETICIA KOSLOWSKY MEES<br>MATTOS         (Anexo<br>14/16/2020)         (Historico<br>16/07/2020)         Contato: (48) 22020         CONTARE ROSA         (Historico<br>16/16/2020)         (Historico<br>16/16/2020)         Contato: (48) 22020         CONTARE ROSA         (Historico<br>16/16/16/2020)<                                                                                                    | Bairro: Barreiros       Cidade: São José         Estado: SC       Cep.: 88111340       Caixa postal:         Telefone: (48) 3034-5208       Contato: (48) 3246-5103 (48) 99146-3005       E-mail:         E-mail: contato@omegaengenhariaeletrica.com.br       Site:         Documentos/Certidões do Fornecedor       N° Documento         Pata Emissio       Data Vencimento         Pata Emissio       Data Vencimento         Pocumentos/Certidões do Fornecedor       N° Documento         RESponsavel       EERTIDÃO DE REGULAR: DO FUNDO DE GARANTIA POR TEMPO DE SERVIÇO - FGTS         EXERTIDÃO DE TRIBUTOS FEDERAIS E INSS       041202019         010/05/2020       B802 E023 4484 5E01       ROSANE ROSA         VATIZOS       200140052369660       LETICIA KOSLOWSKY MEES         VERTIDÃO NEGATIVA DA FAZENDA ESTADUAL       LETICIA KOSLOWSKY MEES       MATTOS         VERTIDÃO NEGATIVA DA FAZENDA MUNICIPAL(Tributos Mobiliários e imobiliários       IETICIA KOSLOWSKY MEES       IO         VARIZO20       3006/2020       17/19       LETICIA KOSLOWSKY MEES       IO         VARIZO20       0407/2020       687374/2020       ROSANE ROSA       ID         VO10/2020       0407/2020       ROSANE ROSA       ID       ID         ORIDA REGATIVA DA FAZENDA BENDERSTAS       Ga                                                                                                    | Endereço(av., rua                                    | ı): Rua São Ludo                                 | jero                            |                          | Ĩ          | Nº. /Comple            | emento: 1198     |                                  |
| Estado: SC         Cep: 88111340         Caixa postal:           Telefone.: (48) 3034-5208         Contato: (48) 3246-5103 (48) 99146-3005         E-mail:           E-mail: contato@omegaengenhariaeletrica.com.br         Site:           Documentos/Certidões do Fornecedor         Data Vencamento         N° Documento           Certidõo De REGULAR DO FUNDO DE GARANTIA POR TEMPO DE SERVIÇO - FGTS         [Historico           20/3/2020         19/07/2020         2020032201011992/444773         MATTOS           Certidõo NEGATIVA DA FAZENDA ESTADUAL         60/12/2019         ROSANE ROSA         [Historico           04/12/2019         01/06/2020         2021/4052369660         LETICIA KOSLOWSKY MEES         [Historico           04/12/2019         03/07/2020         201/40052369660         LETICIA KOSLOWSKY MEES         [Historico           04/12/2019         03/07/2020         201/40052369660         LETICIA KOSLOWSKY MEES         [Anexo           04/10/2020         30/06/2020         17/119         LETICIA KOSLOWSKY MEES         [Anexo           01/04/2020         30/06/2020         17/119         LETICIA KOSLOWSKY MEES         [Anexo           01/04/2020         04/07/2020         667374/2020         ROSANE ROSA         [Historico                                                                                                    | Estado: SC         Cep.:: 88111340         Caixa postal:           Telefone:: (48) 3034-5208         Contato: (48) 3246-5103 (48) 99146-3005         Site:           E-mail:: contato@omegaengenhariaeletrica.com.br         Site:           Data Encesso         Data Vencemento         N* Documento           Data Encesso         Data Vencemento         N* Documento           ExernDA De REGULAR: Do FUNDo DE GARANTIA POR TEMPO DE SERVIÇO - FGTS         ETICIA KOSLOWSKY MEES           22/03/2020         19/07/2020         2020/03220 1011992444773           VERTDAD O UNFICADA DE TRIBUTOS FEDERAIS E INSS         B802 EC23 4A84 5E01         ROSANE ROSA           2/07/2020         03/07/2020         200140052369660         LETICIA KOSLOWSKY MEES           2/ERTDAD NEGATIVA DA FAZENDA MUNICIPAL (Tributos Mobiliários e Imobiliários)         LETICIA KOSLOWSKY MEES         0104/0220           2/07/0200         03/07/2020         17/19         MATTOS         IETICIA KOSLOWSKY MEES           2/2012/020         04/07/2020         687374/2020         ROSANE ROSA         0104/2020           0/07/0202         04/07/2020         ROSANE ROSA         02         02/04/2020           0/07/0202         04/07/2020         ROSANE ROSA         02         02/04/2020           0/07/0202         04/07/2020         ROSANE                                                                                                    | Bairro: Barreiros                                    |                                                  | 2                               | Cidade.                  | : São José |                        |                  |                                  |
| Telefone.: (48) 3034-5208         Contato: (48) 3246-5103 (48) 99146-3005           E-mail: contato@omegaengenhariaeletrica.com.br         Site:           Documentos/Certitiões do Fornecedor         N° Documento         Responsavel           Data Emissão         Data Vencimento         N° Documento         Responsavel           Dista Emissão         Data Vencimento         N° Documento         Responsavel           Dista Emissão         Data Vencimento         N° Documento         Responsavel           CERTIDÃO DE REGULAR. DO FUNDO DE GARANTIA POR TEMPO DE SERVIÇO - FOTS         [Historico         [Anexo           Z203/2020         19/07/2020         2020/302/2011992444773         LETICIA KOSLOWSKY MEES         [Anexo           CERTIDÃO NEGATIVA DA FAZENDA ESTADUAL         UNIFICADA DE TRIBUTOS FEDERAIS E INSS         [Anexo         [Historico           O4/12/2019         01/06/2020         D01400223         2004/2020         [Historico         [Anexo           O4/105/2020         03/07/2020         2001/005/236960         [LTICIA KOSLOWSKY MEES         [Historico           O1/04/2020         03/06/2020         17119         [LTICIA KOSLOWSKY MEES         [Historico           O1/04/2020         03/06/2020         17119         [LTICIA KOSLOWSKY MEES         [Anexo           O1/04/2020         03                                                                                                    | Telefone.: (48) 3034-5208         Contato: (48) 3246-5103 (48) 99146-3005           E-mail: contato@omegaengenhariaeletrica.com.br         Site:           Occumentos/Certidões do Fornecedor         Nº Documento         Responsavel           Data Emissão         Data Vencimento         Nº Documento         Responsavel           Data Emissão         Data Vencimento         Nº Documento         Responsavel           Detat Emissão         Data Vencimento         Nº Documento         Responsavel           Detat Emissão         Data Vencimento         Nº Documento         Responsavel           Detat Emissão         Data Vencimento         Nº Documento         LETICIA KOSLOWSKY MEES         II           22/03/020         19/07/2020         2000/020/2019         MATTOS         IETICIA KOSLOWSKY MEES         II           2FRITIDÃO NEGATIVA DA FAZENDA ESTADUAL         LETICIA KOSLOWSKY MEES         II         II         III         III         III         III         IIII         IIII         IIII         IIIIII (III KOSLOWSKY MEES         IIII         IIIIIIIII         IIIIIIIIIIIIIIIIIIIIIIIIIIIIIIIIIIII                                                                                                    | Estado: SC                                           |                                                  | Cep: 88                         | 111340                   |            | Caixa postal:          |                  |                                  |
| E-mail: contato@omegaengenhariaeletrica.com.br Site:  Documentos/Cortidões do Fornecedor Data Emissão Data Vencimento N* Docamento CertiDÃo De REGULAR DO FUNDO DE GARANTIA POR TEMPO DE SERVIÇO - FGTS LETICIA KOSLOWSKY MEES LETICIA ADA DE TRIBUTOS FEDERAIS E INSS 04/12/2019 UNIFICADA DE TRIBUTOS FEDERAIS E INSS 04/12/2019 UNIFICADA DE TRIBUTOS FEDERAIS E INSS 04/12/2019 UNIFICADA DE TRIBUTOS FEDERAIS E INSS 04/12/2019 UNIFICADA DE TRIBUTOS FEDERAIS E INSS 04/12/2019 UNIFICADA DE TRIBUTOS FEDERAIS E INSS 04/12/2019 UNIFICADA DE TRIBUTOS TRABALHISTAS 01/04/2020 03/07/2020 200140052369660 LETICIA KOSLOWSKY MEES (Anexo MATTOS INTOS INTO INTO INTO INTO INTO INTO INTO INTO                                                                                                    | E-mail: contato@omegaengenhariaeletrica.com.br Site:  Documentost/Certidões do Fornecedor Data Emissão Data Vencimento N* Documento Responsavel Data Emissão Data Vencimento N* Documento Responsavel Data Data Vencimento N* Documento Responsavel Data Data Vencimento N* Documento Responsavel Data Data Vencimento N* Documento Responsavel Data Data Vencimento N* Documento Responsavel Data Data Vencimento N* Documento Responsavel Data Data Vencimento N* Documento Responsavel Data Data Vencimento N* Documento Responsavel Data Data Vencimento N* Documento Responsavel Data Data Vencimento Responsavel Data Data Vencimento N* Documento Responsavel Data Data Vencimento Responsavel Data Data Vencimento Responsavel Data Data Vencimento Responsavel Data Data Vencimento Responsavel Responsavel Re | Telefone.: (48) 3034-5208 Contato: (4                |                                                  | 8) 3246-510                     | 3 (48) 9                 | 9146-3005  |                        |                  |                                  |
| Documentos/Certidões do Fornecedor<br>Data Emissão         N° Documento         Responsavel           CERTIDÃO DE REGULAR. DO FUNDO DE GARANTIA POR TEMPO DE SERVIÇO - FGTS<br>20/3/2020         [Historico<br>10/12/20]         [Historico<br>20/12/20]         [Historico<br>10/12/20]         [Historico<br>20/12/20]         [Historico<br>20/12/20]         [Historico<br>20/12/20]         [Historico<br>20/12/20]         [Historico<br>20/12/20]         [Historico<br>20/12/20]         [Historico<br>20/14/20]         [Historico<br>20/14/20]         < | Documentos/Certidões do Fornecedor         N° Documento         Responsavel           Data Vencimento         N° Documento         Responsavel           DERTIDÃO DE REGULAR. DO FUNDO DE GARANTIA POR TEMPO DE SERVIÇO - FGTS         ETICICIA KOSLOWSKY MEES           22/03/2020         19/07/2020         2020/03220 1011992/44773           MATTOS         B802 E023 4A84 5E01         ROSANE ROSA           24/12/019         0.10/62/2020         B802 E023 4A84 5E01         ROSANE ROSA           24/03/2019         0.10/62/2020         B802 E023 4A84 5E01         ROSANE ROSA         0           24/03/2020         0.30/07/2020         200140052369660         LETICIA KOSLOWSKY MEES         0           29/04/2020         30/06/2020         17/119         LETICIA KOSLOWSKY MEES         0           29/07/2020         04/07/2020         687374/2020         ROSANE ROSA         0           20/01/2020         04/07/2020         687374/2020         ROSANE ROSA         0           20/01/2020         04/07/2020         687374/2020         ROSANE ROSA         0           20/01/2020         04/07/2020         687374/2020         ROSANE ROSA         0           20/01/2020         04/07/2020         687374/2020         ROSANE ROSA         0           20/01/2020                                                                                                    | E-mail: contato@omegaengenhariaeletrica.com          |                                                  |                                 | or                       | Site:      |                        |                  |                                  |
| 0412/2019         01/06/2020         000/2020         000/2020         ROSANE ROSA         [Historicc           04/05/2020         03/07/2020         200/140052369660         LETICIA KOSLOWSKY MEES         [Anexx           04/05/2020         03/07/2020         200/140052369660         LETICIA KOSLOWSKY MEES         [Anexx           02/07/2020         03/07/2020         10/140/2020         [Mistoricc         [Historicc           02/04/2020         30/06/2020         17/119         LETICIA KOSLOWSKY MEES         [Anexx           02/04/2020         30/06/2020         17/119         MATTOS         [Anexx           02/04/2020         04/04/2020         ROSANE ROSA         [Historicc                                                                                                    | Udri 2/2019     E002/EU3 4464 5001     ROSANE ROSA       Udri 2/2019     EXTIDÃO NEGATIVA DA FAZENDA ESTADUAL     E       04/05/2020     03/07/2020     20014005/369660     LETICIA KOSLOWSKY MEES       02/05/2020     03/07/2020     20014005/369660     LETICIA KOSLOWSKY MEES       01/04/2020     30/06/2020     17/119     MATTOS       01/04/2020     04/07/2020     667374/2020     ROSANE ROSA       07/01/2020     04/07/2020     667374/2020     ROSANE ROSA                                                                                                    | 22/03/2020<br>CERTIDÃO UNIFICAE                      | 19/07/2020<br>DA DE TRIBUTOS F                   | 202<br>EDERAIS E INSS           | 00322010119<br>5         | 19244477   | 73 LETICIA K<br>MATTOS | OSLOWSKY MEES    | (Historic<br>(Anexi<br>(Historic |
| 04/05/2020         03/07/2020         200140052369660         LETICIA KOSLOWSKY MEES         [Anexx           CERTIDÃO NEGATIVA DA FAZENDA MUNICIPAL(Tributos Mobiliários e Imobiliários)         (Mistorico         (Historico         (Historico         (Inexx         (Anexx         (Anexx         (Anexx         (Anexx         (Anexx         (Inexx         (Inexx         (Anexx         (Anexx         (Inexx         (Inexx                                                                                                    | 04/05/2020         03/07/2020         20014/005/2369660         LETICIA KOSLOWSKY MEES           2FRTDÃO NEGATIVA DA FAZENDA MUNICIPAL (Tributos Mobiliários e Imobiliários)         I         I                                                                                                    | CERTIDÃO UNIFICAD<br>04/12/2019<br>CERTIDÃO NEGATIVA | A DE TRIBUTOS F<br>01/06/2020<br>A DA FAZENDA ES | EDERAIS E INSS<br>B80<br>TADUAL | S<br>12.E023.4A84        | 5E01       | ROSANE                 | ROSA             | (Historic)                       |
| CERTIDÃO NEGATIVA DA FAZENDA MUNICIPALI (INDURS MODINANOS e Impolinanos) [INSTORCO<br>01/04/2020 30/06/2020 17119 LETICIA KOSLOWSKY MEES [Anexo<br>CERTIDÃO NEGATIVA DE DÉBITOS TRABALHISTAS [Historico<br>07/01/2020 04/07/2020 687374/2020 ROSANE ROSA                                                                                                    | UNUTURA NECATIVA DA FAZENDA INUTURALITIALI (INDUS INDINIAROS INTONIAROS) ELTICIA KOSLOWSKY MEES<br>UNUTURA DE DÉBITOS TRABALHISTAS<br>OT/01/2020 04/07/2020 667374/2020 ROSANE ROSA<br>Imprimir essa página]<br>Cadastro Documento/Certidões]<br>Controle de dados dos Documentos/Certidões do Fornecedor]<br>Documentos/Certidões]                                                                                                    | 04/05/2020                                           | 03/07/2020                                       | 200                             | 14005236966              | 30<br>1    | LETICIA K<br>MATTOS    | OSLOWSKY MEES    | [Anexo                           |
| CERTIDÃO NEGATIVA DE DÉBITOS TRABALHISTAS [Historico<br>07/01/2020 04/07/2020 687374/2020 ROSANE ROSA                                                                                                    | DERTIDÃO NEGATIVA DE DÉBITOS TRABALHISTAS<br>07/01/2020 04/07/2020 687374/2020 ROSANE ROSA<br>Imprimir essa página]<br>Cadastro Documento/Certidões]<br>Controle de dados dos Documentos/Certidões do Fornecedor]<br>Documentos/Certidões]                                                                                                    | 01/04/2020                                           | 30/06/2020                                       | 171                             | 19                       | mobilia    | LETICIA K<br>MATTOS    | OSLOWSKY MEES    | [Anex                            |
|                                                                                                    | Imprimir essa página]<br>Cadastro Documento/Certidões]<br>Controle de dados dos Documentos/Certidões do Fornecedor]<br>Documentos/Certidões]<br>Cadastra Emechol                                                                                                    | CERTIDÃO NEGATIVA<br>07/01/2020                      | A DE DÉBITOS TR.<br>04/07/2020                   | ABALHISTAS<br>687               | 374/2020                 |            | ROSANE                 | ROSA             | [Historic                        |
|                                                                                                    | Controle de dados dos Documentos/Certidões do Fornecedor]<br>Documentos/Certidões]<br>Cadatera: Emechol                                                                                                    | [Imprimir essa pagina]                               | Certidões                                        |                                 |                          |            |                        |                  |                                  |
| (Imprimir essa página)<br>ICadastro Documento/Certitiões)                                                                                                    | Documentos/Certidões)                                                                                                    | [Controle de dados do                                | s Documentos/Cerl                                | idões do Fornece                | dor]                     |            |                        |                  |                                  |
| [Imprimiressa página]<br>[Cadastro Documento/Certidões]<br>[Controle de dados dos Documentos/Certidões do Fornecedor]                                                                                                    | Cadastrar Emographi                                                                                                    | [Documentos/Certidõe                                 | rs]                                              |                                 | 1000                     |            |                        |                  |                                  |
| [Imprimiressa página]<br>[Cadastro Documento/Certidões]<br>[Controle de dados dos Documentos/Certidões do Fornecedor]<br>[Documentos/Certidões]                                                                                                    | ourganger Europeanol                                                                                                    | [Cadastrar Empenho]                                  |                                                  |                                 |                          |            |                        |                  |                                  |

da

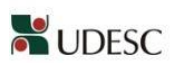

UNIVERSIDADE DO ESTADO DE SANTA CATARINA SIGEOF - PRÉ-EMPENHO

Controle Documentos/Certidões

| ecedor                                |                                                                                                    |                                                                       |                                                                |
|---------------------------------------|----------------------------------------------------------------------------------------------------|-----------------------------------------------------------------------|----------------------------------------------------------------|
| Nome                                  | RED ENERGY COMÉRCIO E SERVIÇOS LTDA – ME<br>04 948 916/0001-29<br>Rua São Ludgero<br>Barreiros<br>SC<br>(48) 3034-5208<br>contato@omegaengenhariaeletrica.com.br | Insc. Municipal<br>Nº Complemento<br>Cidade<br>Cep<br>Contato<br>Site | 1198<br>São José<br>88111340<br>(48) 3246-5103 (48) 99146-3005 |
| Data emissão                          | Data vencimento                                                                                                    | N° documento                                                          | Usuário                                                        |
| [2]CERTIDÃO DE REGULAI<br>22/03/2020  | R. DO FUNDO DE GARANTIA POR TEMPO DE SERVIÇO - FGTS<br>19/07/2020                                                                                                | 2020032201011992444773                                                | LETICIA KOSLOWSKY MEES MATTOS                                  |
| [3]CERTIDAO UNIFICADA E<br>04/12/2019 | 01/06/2020                                                                                                    | B802.E023.4A84.5E01                                                   | ROSANE ROSA                                                    |
| [5]CERTIDAO NEGATIVA D.<br>04/05/2020 | A FAZENDA ESTADUAL<br>03/07/2020                                                                                                    | 200140052369660                                                       | LETICIA KOSLOWSKY MEES MATTOS                                  |
| [6]CERTIDÃO NEGATIVA D.<br>01/04/2020 | A FAZENDA MUNICIPAL (Tributos Mobiliários e Imobiliários)<br>30/06/2020                                                                                          | 17119                                                                 | LETICIA KOSLOWSKY MEES MATTOS                                  |
| [7]CERTIDÃO NEGATIVA D<br>07/01/2020  | E DÉBITOS TRABALHISTAS<br>04/07/2020                                                                                                    | 687374/2020                                                           | ROSANE ROSA                                                    |

Situação do Fornecedor: REGULAR

Salvar em PDF

## 7.2 Abrir o pré- empenho;

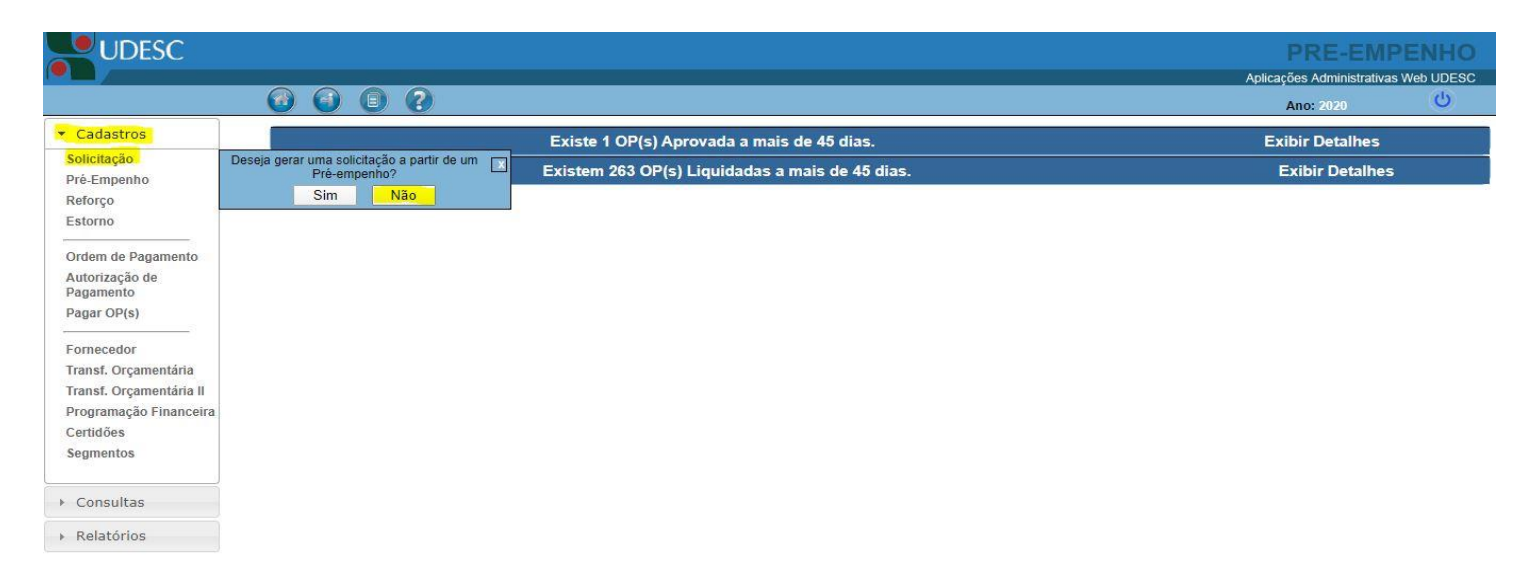

| PREENCHER O NOME DO FORNECEDOR E CLICAR EM ''ENVIAR'' | [Cadastrar novo fornecedor]<br>Lista Fornecedor<br>consultar selecione o fornecedor ~<br>Nome enviar |
|-------------------------------------------------------|----------------------------------------------------------------------------------------------------|
|                                                       |                                                                                                    |

|                        | Selecionar For                     | Selecionar Fornecedor                                     |                    |  |  |  |  |  |  |
|------------------------|------------------------------------|-----------------------------------------------------------|--------------------|--|--|--|--|--|--|
|                        | Consultar selecione o fornecedor v |                                                           |                    |  |  |  |  |  |  |
|                        | 🔿 CNPJ 🧿                           | O CNPJ O Nome enviar                                      |                    |  |  |  |  |  |  |
|                        |                                    | Nome                                                      | CNPJ               |  |  |  |  |  |  |
| (ESCOLHER A EMPRESA E) | [Selecionar]                       | ESAFI - ESCOLA DE ADMINISTRAÇÃO E<br>TREINAMENTO S/C LTDA | 35.963.479/0001-46 |  |  |  |  |  |  |
| CLICAR EM "SELECIONAR" | [Selecionar]                       | SAFI COMÉRCIO ATACADISTA EIRELI                           | 13.839.796/0001-12 |  |  |  |  |  |  |
|                        | [Documentos/                       | Certidões]                                                |                    |  |  |  |  |  |  |

| Consulta Situação do Fornecedor     |                   |              |            |                 |                 |       |
|-------------------------------------|-------------------|--------------|------------|-----------------|-----------------|-------|
| Nome: SAFI COMÉRCIO ATACADIS        | TA EIRELI         |              |            | <b>№:</b> 13.8  | 339.796/0001-12 |       |
| Insc. Estadual:                     |                   |              |            | Inscr. Munici   | ipal:           |       |
| Endereço(av., rua): Pedro Theisen J | únior             |              |            | Nº. /Complen    | nento: 611      |       |
| Bairro: Aririú                      |                   |              | Cidade     | : Palhoça       |                 |       |
| Estado: SC                          |                   | Cep: 88      | 3135420    |                 | Caixa postal:   |       |
| Telefone.: (48) 3259-7816           | Contato: Gize     | ele Regina   | Da Silva   |                 |                 |       |
| E-mail: safialimentos@hotmail.com   | n_licitacao@safid | listribuidor | a.com.br_s | afi@safidistrib | uidora.com.br   | Site: |

| Documentos/Certidões d<br>Data Emissão | <b>o Fornecedor</b><br>Data Vencimento | N° Documento                    |                                  |             |
|----------------------------------------|----------------------------------------|---------------------------------|----------------------------------|-------------|
| CERTIDÃO DE REGULAR                    | . DO FUNDO DE GARANTI                  | IA POR TEMPO DE SERVIÇO         | FGTS                             | [Historico] |
| 25/03/2023                             | 23/04/2023                             | 2023032501332214204613          | LETICIA KOSLOWSKY MEES<br>MATTOS | [Anexo]     |
| CERTIDÃO UNIFICADA D                   | E TRIBUTOS FEDERAIS E                  | INSS                            |                                  | [Historico] |
| 24/01/2023                             | 23/07/2023                             | D345.7BFB.DB61.51E6             | BERNARDETE DA COSTA FRANCA       | [Anexo]     |
| CERTIDÃO NEGATIVA DA                   | FAZENDA ESTADUAL                       |                                 |                                  | [Historico] |
| 13/03/2023                             | 12/05/2023                             | 230140063007297                 | TIAGO MATEUS DE AZEVEDO          | [Anexo]     |
| CERTIDÃO NEGATIVA DA                   | FAZENDA MUNICIPAL(Trib                 | utos Mobiliários e Imobiliários | 3)                               | [Historico] |
| 29/03/2023                             | 28/04/2023                             | 30750/2023                      | LETICIA KOSLOWSKY MEES<br>MATTOS | [Anexo]     |
| CERTIDÃO NEGATIVA DE                   | DÉBITOS TRABALHISTAS                   |                                 |                                  | [Historico] |
| 13/02/2023                             | 12/08/2023                             | 6645359/2023                    | BERNARDETE DA COSTA FRANCA       | [Anexo]     |

#### [Imprimir essa página]

[Cadastro Documento/Certidões]

[Controle de dados dos Documentos/Certidões do Fornecedor]

[Documentos/Certidões]

[Cadastrar Empenho]

# **CLICAR EM "CADASTRAR EMPENHO"**

|                                                  | Mostra Fornecedor                     |                               |                   |                      |                  |
|--------------------------------------------------|---------------------------------------|-------------------------------|-------------------|----------------------|------------------|
|                                                  | Nome: SAFI COMÉRCIO ATACADI:          | STA EIRELI                    |                   |                      |                  |
|                                                  | Pessoa Jurídica(CNPJ) ∨ №: 13         | 3.839.796/0001-12             |                   |                      |                  |
|                                                  | Insc. Estadual:                       |                               | Inscr. Municip    | al:                  |                  |
|                                                  | Pis/Pasep:                            |                               | Inss              | :                    |                  |
|                                                  | Endereço: Pedro Theisen Júnior        |                               |                   | Nº/Complemento: 611  |                  |
|                                                  | Bairro: Aririú                        |                               | Cidade: Pa        | lhoça                |                  |
|                                                  | Uf SC                                 | cep: 88135420                 | <u> </u>          | Caixa postal:        |                  |
|                                                  | Telefone: (48) 3259-7816              | Contato.: Gizele Regina Da    | a Silva           |                      |                  |
|                                                  | E-mail:                               | 1                             |                   | Site ·               |                  |
|                                                  | safialimentos@hotmail.com_licitacao   | @safidistribuidora.com.br_sat | fi@safidistribuid | ora.com.br           |                  |
| SCOLHER A <u>CONTA</u> QUE                       | Selecione uma conta para nova solicit | acão                          |                   | ~                    |                  |
| NFORMAÇÃO DA EMPRESA)                            | Atualizar Nova solicitação            |                               |                   |                      |                  |
| CLICAR EM "NOVA SOLICITAÇÃO"                     | Atualizat                             | <b>J</b>                      |                   |                      |                  |
|                                                  | Contas do Fornecedor                  |                               |                   |                      |                  |
|                                                  | Banco: 001- BANCO DO BRASIL           |                               |                   | Conta Padrão :(N)    | Desativar Exclui |
|                                                  | Nr. Agência: 2600 Dv da agên          | cia: x Tipo Conta.: Corre     | ente 🗸            | Nr. Conta: 24347     | Dv da Conta.: 7  |
|                                                  | Cadastrar Conta                       |                               |                   |                      |                  |
|                                                  |                                       |                               |                   |                      |                  |
|                                                  | [Listar fornecedores]                 |                               |                   |                      | [Editar Forne    |
| Projeto / atividade * Selecione um pro           | ojeto / atividade                     |                               | OBS:<br>INFO      | SELECIONAI           | R AS             |
| Elemento * Selecione um ele                      | emento de despesa 🗸                   |                               | INFO              | RMAÇOES              |                  |
| Detalhamento * Selecione um de                   | talhamento 💙                          |                               | CON               | FORIVIE US D         | ADUS DA AF       |
| Fonte * Selecione uma fo                         | onte 🦾 🛛 (FONTE SEI                   | MPRE "1.500.100               | D")               |                      |                  |
| Evento * Emissão de Emp                          | enho da Despesa 🔻                     |                               |                   |                      |                  |
| G. P. Financeira                                 |                                       |                               |                   |                      |                  |
| Orçamento :                                      | 0.00                                  |                               |                   |                      |                  |
| Financeiro :                                     | 0,00 Conta :                          |                               |                   |                      |                  |
| Tipo do empenho * Ordinário(O)                   | O Est                                 | timativo(E)                   |                   | bal(G)               |                  |
| Licitação * O sim (                              | E ESCOLHER "PREG                      | AO ELETRON                    | ICO")             |                      | _                |
| Nº processo licita                               | аção/Апо: 20                          | 23 Nº do (                    | Contrato/Ano      |                      | 2023             |
| Histórico/Especificação *                        |                                       | (ALTERAR                      | CONFO             | RME O CASC           |                  |
| (EXEMPLO) Empenho global re                      | eferente ao PE nº 719/2021            | de objeto: Aquisiçã           | ão de Mate        | erial de Expediente  | e para           |
| UDESC Lotes 2 e 6                                | 5, Itens 10-12, 42, 46-47, 49         | ) (caixa p/arquivo; p         | apel A4; po       | apel kraft). AF 967/ | /2021,           |
| Vigência: da assina                              | tura do contrato até 31/12/           | 2021. SGPE 35580/2            | 2021. REITO       | DRIA/SEAL.           | 11.              |
|                                                  |                                       |                               |                   |                      |                  |
| Valor (R\$) *                                    |                                       |                               |                   |                      |                  |
| Prazo Entrena                                    |                                       |                               |                   |                      |                  |
| Data entrega                                     | (dd/mm/aaaa)                          | Prazo entrega                 |                   | [Tipo contagem ] 💙   |                  |
| Data Limite                                      | (dd/mm/aaaa)                          |                               |                   |                      |                  |
| [Comparing +] (ESCOLI                            | HER O MÊS ATUAL                       | )                             |                   |                      |                  |
| Mês Distribuir                                   | Valor                                 | Mês (                         | Distribuir        | Valor                |                  |
| Janeiro de Março                                 |                                       | Fevereiro<br>Abril            |                   |                      |                  |
| Maio                                             |                                       | Junho                         |                   |                      |                  |
| Julho  Setembro                                  |                                       | Agosto                        |                   |                      |                  |
| Novembro                                         |                                       | Dezembro                      |                   |                      |                  |
| <ul> <li>campos</li> <li>obrigatórios</li> </ul> | Cad                                   | astrar Cadastrar Mai          | is Cancela        | ar.                  |                  |
|                                                  |                                       |                               |                   |                      |                  |
| Dados do Fornecedor                              |                                       |                               |                   |                      |                  |
|                                                  |                                       |                               |                   |                      |                  |

| Nome: SAFI COMÉRCIO ATACADISTA | EIRELI        |                  | cpf / cgc: 13839796000112 |             |
|--------------------------------|---------------|------------------|---------------------------|-------------|
| Banco: 001- BANCO DO BRASIL    | Agência: 2800 | DV da agência: x | Nr. conta: 24347          | DV Conta: 7 |

# 7.3 Modelo de texto padrão de empenho:

Empenho global referente ao PE nº 719/2021 de objeto: Aquisição de Material de Expediente para toda UDESC (Relançamento). Lotes 2 e 6, Itens 10-12, 42, 46-47, 49 (caixa p/arquivo; papel A4; papel kraft p/embalagem). AF 967/2021, Vigência: da assinatura do contrato até 31/12/2021. SGPE 35580/2021. REITORIA/SEAL.

7.4 Após abrir o empenho, pedir ao seu Coordenador para "aprovar". Aguardar a CPROR aprovar na Triagem e Executar o empenho (acompanhar em tela). Então, será gerado um nº de SIGEF – que também será o nº do empenho (vide item 9).

## 8 (De volta) **no SGPE:**

- 8.1 Inserir as peças (em PDF) conforme a sequência:
  - CND's SIGEOF;
  - AF/OS; e
  - "Empenho da AF/OS.20XX (vide abaixo item 9 "integração SIGEF/SGPE");

Após a execução no SIGEOF - **no SIGEF** (<u>http://sigef1.sef.sc.gov.br/SIGEF/SIGEFPortal.html</u>):

• Salvar em PDF a nota de empenho: "Execução Orçamentária – imprimir Nota Empenho":

| :::SIGEF   SC                            | ■ Pesquisar funcionalidades do sistema     Q           | 🛨 🔶 🕴                                      |
|------------------------------------------|--------------------------------------------------------|--------------------------------------------|
| 🚍 🕨 Execução Orçamentária 🛌 Consulta     |                                                        |                                            |
| > Imprimir Alteração Sistema             | > Imprimir Pré-Empenho                                 | > Listar Nota Empenho Célula               |
| > Imprimir Descentralização Crédito      | > Imprimir Remanejamentos Suplementações Orçamentárias | > Listar Nota Empenho Credor               |
| > Imprimir Execução Descentralizada      | > Imprimir Resumo Dotação Inicial                      | > Listar Nota Empenho Data Entrega         |
| > Imprimir Execução Orçamentária         | > Listar Ato Normativo                                 | > Listar Nota Empenho Extrato              |
| > Imprimir Grupo Despesa Fonte           | > Listar Células Orçamentárias                         | > Listar Nota Empenho Modalidade Licitação |
| > Imprimir Movimentações Orçamentárias   | > Listar Complemento                                   | > Listar Nota Orçamentária                 |
| > Imprimir Nota Descentralização Crédito | > Listar Descrição Nota Empenho                        | > Listar Ordenadores Unidade Gestora       |
| > Imprimir Nota Empenho                  | > Listar Nota Descentralização Crédito                 | > Listar Pares Nota Orçamentária           |
| > Imprimir Nota Empenho Célula           | > Listar Nota Dotação                                  | > Listar Pré-Empenho                       |
| > Imprimir Posição Atual Credor          | > Listar Nota Empenho                                  | > Listar Pré-Empenho Extrato               |
|                                          |                                                        |                                            |
|                                          |                                                        |                                            |
|                                          |                                                        |                                            |
|                                          |                                                        |                                            |

Unidade Gestora: 450022. Fundação Universidade do Estado de Santa Catarina

- Unidade gestora: 001 (sempre, pois é o nº da UDESC);
- Nota de empenho: ("Código SIGEF" é o nº do empenho executado no SIGEOF)

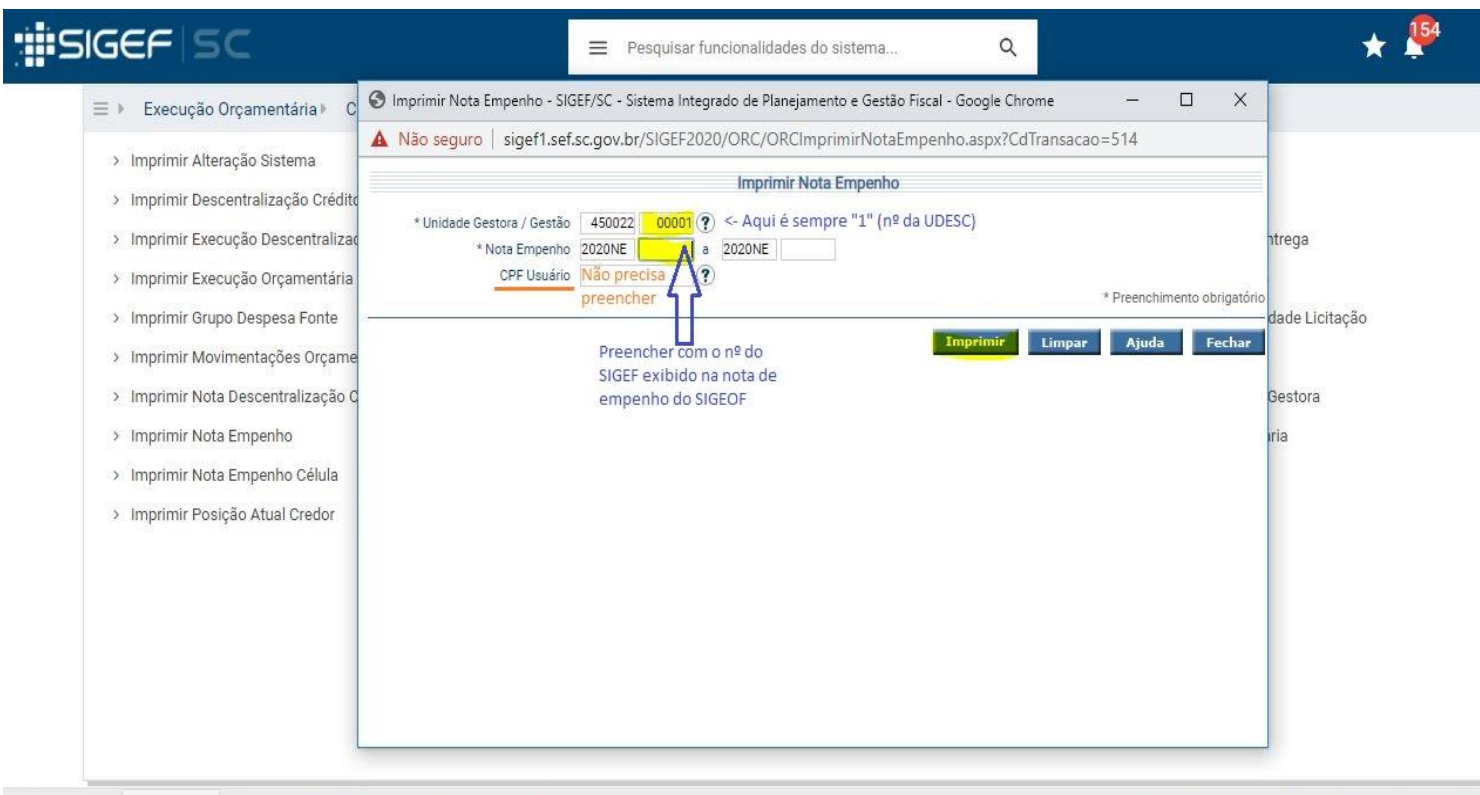

Unidade Gestora: 450022. Fundação Universidade do Estado de Santa Catarina

- NTSIGEF-APP02 | SIGEFPRO | Build: 05/05/2020 12:10:16 | Exerc
- Clicar em <u>"integração SGPE</u>" (esta opção irá <u>enviar</u> o PDF do empenho <u>diretamente ao SGPE</u>, como uma peça do processo):

| Não seguro   <b>siget</b> | SIGEF - Sisten | na Integrado de Pl | anejamento e Gest | ão Fiscal —    |              | 4                       |
|---------------------------|----------------|--------------------|-------------------|----------------|--------------|-------------------------|
|                           | A Não segur    | o   siget1.set.s   | c.gov.br/SIGEF20  | 21/SIGEFFormat | oRelatorio.a |                         |
| * Unidade Gestora / G     |                | Se                 | lecione o tipo de | arquivo        |              |                         |
| * Nota Em                 |                |                    |                   |                | $\frown$     |                         |
| CPF U:                    |                | 1.87               |                   |                | >>           | eenchimento obrigatório |
|                           | Adobe          |                    |                   |                | sgpe         |                         |
|                           | PDF            | Word               | Excel             | WordPad        | Integração   | Ajuda Fechar            |
|                           | (.pdf)         | (.doc)             | (.xls)            | (.rtf)         | (SGPE)       | J                       |
|                           |                |                    |                   |                |              |                         |
|                           |                |                    |                   |                |              | _                       |

• Preencher conforme exemplo abaixo:

|    |                                                                                                    | UG: 450022 V Exercício: 2021 V Q Pesquisar funcionalidades do sistema                                                                                                    |               |
|----|----------------------------------------------------------------------------------------------------|----------------------------------------------------------------------------------------------------|---------------|
| Me | SEF-APP05   SIGEFPRO  <br>Main Nota Empenho<br>Main Seguro   siget<br>* Unidade Gestora / G<br>* Nota Emp<br>CPF U | Build: 02/08/2021 10:58:37<br>SIGEF - Sistema Integrado de Planejamento e Gestão Fiscal - Goode Chrome<br>SIGEF - Sistema Integrado de Planejamento e Gestão Fiscal - Goode Chrome<br>Não seguro sigef1.sef.sc.gov.br/SIGEF2021/SIGEFFormatoRelatorio.a<br>Integração SGPe<br>* Número Processo: (UDESC (nº) / (ano)<br>* Nome Peça: Empenho da AF/OS (nº/ano)<br>* Tipo Peça: Selecione (Relatório)<br>Preencher com os dados do processo SGPE<br>e clicar em "enviar SGPE" (o empenho será<br>anexado na sequência do processo).<br>Voltar Fechar | v<br>ina. Tod |
|    |                                                                                                    |                                                                                                    |               |

# • POR FIM - deve ficar assim no SGPE, ou seja, esta sequência de peças: CNDs – AF – Empenho:

|                                                                                                    |                                                                                                    |                                                                                                    |                                                    |                                                                          | ń                                        | Página in                    | icial                                                | 😧 Ajuda 🕶                                                        | 📕 Ferramentas 🕶 | I. | Suporte 🔻 |
|----------------------------------------------------------------------------------------------------|----------------------------------------------------------------------------------------------------|----------------------------------------------------------------------------------------------------|----------------------------------------------------|--------------------------------------------------------------------------|------------------------------------------|------------------------------|------------------------------------------------------|------------------------------------------------------------------|-----------------|----|-----------|
| 🖵 SGPe   Consulta de processos/documentos                                                                                                    |                                                                                                    |                                                                                                    |                                                    |                                                                          |                                          |                              |                                                      |                                                                  |                 | *  | Favoritar |
| 🕞 Peças do Processo Digital                                                                                                    |                                                                                                    |                                                                                                    |                                                    |                                                                          |                                          |                              |                                                      |                                                                  |                 |    | ?         |
| Processo Peças Tramitações Tarefas Junções/Vinculações Volumes                                                                                                  | Dados Adicionais                                                                                                    |                                                                                                    |                                                    |                                                                          |                                          |                              |                                                      |                                                                  |                 |    |           |
| Processo UDESC 00030021/2019 ASSINADO DIGITALMENTE POR:                                                                                                    |                                                                                                    |                                                                                                    |                                                    |                                                                          |                                          |                              |                                                      |                                                                  |                 |    |           |
| Peças Em elaboração MARCUS TOMASI                                                                                                    |                                                                                                    |                                                                                                    |                                                    |                                                                          |                                          |                              |                                                      |                                                                  |                 |    |           |
| The Selecionar todos                                                                                                    |                                                                                                    |                                                                                                    |                                                    |                                                                          |                                          |                              |                                                      |                                                                  |                 |    |           |
| (↔ 🗋 🖉 T0025 - UDE SC-REIT-SECOMP                                                                                                    | 4.4                                                                                                    |                                                                                                    |                                                    |                                                                          | _                                        | -                            | -                                                    |                                                                  | _               |    |           |
| para UDESC-REIT-SETIC □ P + 1<br>P = 0 Cl 18.2020 - Solicitação de                                                                                              | ae 1                                                                                                    | - +                                                                                                    | 60%                                                |                                                                          | ÷                                        |                              | 2.12                                                 |                                                                  |                 |    | a »       |
| Serviço de instalação de Fibra Ótica<br>para o RU e a Central Elétrica<br>⊕                                                                                     | UDESC contension                                                                                                    | namenanças - mensa<br>con ucrações economas - cuc<br>PREGÃO I<br>da a Ata de Registro de Preços e ao Edital de<br>1/2020                         | ELETRÔNICO n<br>Pregão Eletrór                     | ° 474/2019<br>nico n# 474/2019                                           |                                          |                              |                                                      |                                                                  |                 |    |           |
| para UDESC-REIT-CLC                                                                                                    | 5GPE: 30021/2019                                                                                                    | 1000                                                                                                    | Endereco: Rua                                      | a São Ludgero, 119                                                       |                                          |                              |                                                      |                                                                  |                 |    |           |
| (→) □ ○ CND'S SIGEOF                                                                                                    | Fornecedor: RED ENERGY COMÉ                                                                                                    | RCIO E SERVIÇOS LTDA - EPP                                                                                                    | Bairro: Barreir                                    | ros                                                                      | CEP: 8811                                | 1-340                        |                                                      |                                                                  | lagi, dagi,     |    |           |
| 🛞 🕅 🧝 OS 468.2020 - Red Energy                                                                                                    | Banco: Banco do Brasil (001)                                                                                                    | Agência: \$455-0 Conta: 9723-3                                                                                                    | E-mail: contate                                    | oliose UK s<br>oliomegaengenha                                           | riaeletrica.com.b                        | (+8) 808+3208<br>1           | (48) 9249-9208 (                                     | eg) 331e0-3003                                                   | 지 않는 것을 했다.     |    |           |
| Empenho da OS 468 2020                                                                                                    | Item                                                                                                    | Descrição                                                                                                    | Unidade                                            | Prezo de Entrege                                                         | Prezo de<br>Paramento                    | Quantidade                   | Preço Unitário                                       | Preço Total                                                      |                 |    |           |
|                                                                                                    | the second second                                                                                                    |                                                                                                    | REITORIA/SETH                                      | ¢:                                                                       |                                          |                              | 1.41                                                 | 1-01                                                             |                 |    |           |
| (+) 🛄 👷 T0029 - UDESC-REIT-SECOMP                                                                                                    | 01 LEVANTAMENTO DE NE                                                                                                    | CESSIDADE                                                                                                    | Serviço                                            | conforme edital                                                          | 30 dias                                  | 01                           | 81,85                                                | 81,85                                                            |                 |    |           |
| Data LIDESC DEIT DDOAD                                                                                                    | 15 INSTALAÇÃO DE FIERA                                                                                                    | DE ELETRODUTO (3/2 de colecado)                                                                                                    | Metro Linear                                       | conforme edital                                                          | 30 clas                                  | 25                           | 8.00                                                 | 200.00                                                           |                 |    |           |
|                                                                                                    |                                                                                                    | LIDOR INTERNO ÓPTICO 19" - 12 FIRRAS                                                                                                    | Canting                                            | conforme edital                                                          | 30 dias                                  | 02                           | 196,54                                               | 393,08                                                           |                 |    |           |
|                                                                                                    | 29 INSTALAÇÃO DE DISTRIB                                                                                                    |                                                                                                    | 2411199                                            |                                                                          |                                          |                              |                                                      |                                                                  |                 |    |           |
| € 2000 - UDESC-REIT-PROAD                                                                                                    | 39 SERVIÇO DE PUSÃO ÓPT                                                                                                    | ICA                                                                                                    | Serviço                                            | conforme edital                                                          | 30 dias                                  | 16                           | 17,34                                                | 277,44                                                           |                 |    | 200 T     |
| Para UDESC-REIT-ROAD<br>para UDESC-REIT-PROAD<br>para UDESC-REIT-GABR                                                                                           | 29 INSTALAÇÃO DE DISTRI<br>39 SERVIÇO DE FUSÃO ÓPT<br>42 EXTERNO ANTI-ROEDO<br>INSTALACIÃO DE CAIXÁ                                                                                                    | ICA<br>TO DE CABO ÓPTICO MM 4 PIBRAS USO<br>ES (COM GELÉIA DE PETRÓLED)<br>Y PASSAGEM SI INTERBÊNEA MODELO B1 (COM                               | Serviço<br>Metro Linear                            | conforme edital                                                          | 30 digs<br>30 digs                       | 16<br>185                    | 17,34<br>5,97                                        | 1.104,45                                                         |                 |    |           |
| Para OUCSC-RLIT-ROAD            ⊕          ☐          ©          ☐                                                                                              | 29 ING JAJAG DE DE NIK<br>39 SERVIÇO DE FUSÃO ÓPT<br>42 SERVIÇO DE LANÇAMEN<br>EXTERIO ANTAGEDO<br>49 INSTALAÇÃO DE CAIXA I<br>TAMPA FERRO                                                                                                    | ICA<br>TO DE CABO ÓPTICO MM 4 PIBRAS USO<br>ES (COM GELÉIA DE PETRÓLEO)<br>DE PASSAGEM SUBTERRÂNEA MODELO R1 COM                                 | Serviço<br>Metro Linear<br>Serviço                 | conforme edital<br>conforme edital<br>conforme edital                    | 30 dias<br>30 dias<br>30 dias            | 16<br>185<br>01              | 17,34<br>5,97<br>902,00                              | 277,44<br>1.104,45<br>202,00                                     | ka, ka          |    |           |
|                                                                                                    | 29 ING JALQAD DE DIG INK<br>39 SERVIÇO DE FUSÃO ÓPT<br>42 SERVIÇO DE LANÇAMEN<br>42 EXTERNO ANTI-ROEDOF<br>49 INSTALAÇÃO DE CAIXA I<br>TAMPA FERRO<br>52 INSTALAÇÃO EM SOLO I                                                                                                    | ICA<br>TO DE CABO ÓPTICO MM 4 PIBRAS USO<br>ES (COM GELÊIA DE PETRÔLED)<br>DE PASSAGEM SUBTERRÂNEA MODELO R1 COM<br>HUTO DE ELETRODUTO CORRUGADO | Serviço<br>Metro Linear<br>Serviço<br>Metro Linear | conforme edital<br>conforme edital<br>conforme edital                    | 30 dias<br>30 dias<br>30 dias<br>30 dias | 16<br>185<br>01<br>16        | 17,34<br>5,97<br>902,00<br>31,86                     | 277,44<br>1.104,45<br>302,00<br>508,75                           |                 |    |           |
| Para OUESC-REIT-ROAD            ⊕ ■ № T0030 - UDESC-REIT-PROAD       para UDESC-REIT-GABR            ⊕ ■ № T0031 - UDESC-REIT-GABR para       UDESC-REIT-SECOMP | 19         INSTALAÇÃO DE DE INI           39         SERVIÇO DE LANÇAMEN           42         EXTENIO ANTI-ROEDOR           49         INSTALAÇÃO DE CANAT           52         INSTALAÇÃO DE CANAT           52         INSTALAÇÃO DE CANAT           52         INSTALAÇÃO DE MINOTO DE CANATORIO | ICA<br>TO DE CABO ÓPTICO NIM A PREAS USO<br>ES (COM GELERA DE PETRÓLEO)<br>E PASSAGEM SUBTERRÂNEA MODELO R1 COM<br>INUTO DE ELETRÓDUTO CORRUGADO | Serviço<br>Metro Linear<br>Serviço<br>Metro Linear | conforme edital<br>conforme edital<br>conforme edital<br>conforme edital | 30 dias<br>30 dias<br>30 dias<br>30 dias | 16<br>185<br>01<br>16<br>T01 | 17,34<br>5,97<br>302,00<br>31,86<br>(AL DA OS (R\$): | 277,44<br>1.104,45<br>302,00<br>509,76<br>3.007,22<br>Value (02) |                 |    |           |

### 10 Então, no SGPE - encaminhar para assinaturas (do ordenador secundário e primário) – setor: UDESC/XXXXXX

(aos Centros, conforme IN 006/2019) – motivo da tramitação, nº 6 (para assinar):

## 10.1 <u>Sugestão de texto do despacho</u>:

1º) Ao Diretor Administrativo, para assinatura na nota de empenho, pág. xx.
2º) Ao Diretor Geral, para assinatura no empenho, pág. xx, e pág. xx (AF/OS xx/20xx).
Após, devolver ao (nome seu do setor) para demais providências.
Respeitosamente,
Fulano de Tal.

(**DICA:** em "<u>Encaminhamento</u>", é possível **salvar (previamente) modelos de texto como padrão** para cada tipo de tramitação, e então, usá-los, clicando na <u>lupa à direita</u> e escolhendo um dos modelos prontos – **SGPE, <u>menu</u> "encaminhamento padrão"**).

11 Após voltar assinado, pelos Ordenadores Primário e Secundário:

- 11.1 Abrir planilha "Aguardando execução Proplan" (conforme for resolvendo, apagar os dados);
- 11.2 No SGPE salvar os documentos assinados (AF e empenho): selecionar a peça de AF/OS (e depois, o empenho) e clicar em "<u>Mais Ações</u>" "materializar selecionados" <u>executa</u>r".

(IMPORTANTE: salvar em pasta separada, para posterior publicação da AF/OS no Gerenciador Camaleão e no E-Sfinge Web/TCE Virtual SC).

12 Atualizar SICON - "contrato – editar contrato" - (http://sistemas.udesc.br/sicon/):

12.1 Inserir o Edital, o Empenho e AF/OS (documentos assinados):

| UDESC                                                                                                    |                                                                 | SISTEMA DE CONTRATOS - SICON |
|----------------------------------------------------------------------------------------------------|-----------------------------------------------------------------|------------------------------|
| Página Inicial > Procurar Contratos                                                                       |                                                                 |                              |
| Contratos     Cadastrar Contrato     Editar Contrato     Pesquisar Contrato     Aditivos e Apostilamentos | Procurar Contrato<br>Nº Contrato: 4682020<br>(nº da AF/OS sem e | spaço/ponto)                 |
| Cmpresas     Diretores Fiscais     Anexos                                                                 | Pesquisar                                                       |                              |

• Preencher conforme exemplos a seguir:

| UDESC                                    |                                                                                           | Recorte de Jul                                                                                           | <u>SISTEMA DE CONTRATOS - SICON</u>   |
|------------------------------------------|-------------------------------------------------------------------------------------------|----------------------------------------------------------------------------------------------------|---------------------------------------|
| Página Inicial > Editar Contrato         |                                                                                           |                                                                                                    |                                       |
| Contratos     Cadastrar Contrato         | Editar Contrato                                                                           |                                                                                                    |                                       |
| Editar Contrato                          | Ativo:                                                                                    | Não                                                                                                    |                                       |
| Aditivos e Apostilamentos                | Nº Contrato:                                                                              | 4682020                                                                                                  |                                       |
| Empresas                                 | Processo Licitatório:                                                                     | 004742019                                                                                                |                                       |
| Anexos                                   | Modalidade/Enguadramento:                                                                 | Citize de Decision de Dece                                                                               |                                       |
|                                          | el : :                                                                                    | Sistema de Registro de Preço                                                                             |                                       |
|                                          | CONTRATAÇÃO DE EMPRESA I<br>E INSTALAÇÃO DE CABEAMEI<br>COM FORNECIMENTO DE MATH<br>UDESC | PARA EXECUÇÃO DE SERVIÇO DE<br>NTO ESTRUTURADO (REDE DE DAI<br>ERIAL, PARA ATEN <mark>DER AS NECE</mark> | MANUTENÇÃO<br>DOS/VOZ)<br>SSIDADES DA |
|                                          | Resumo do Objeto:<br>CABEAMENTO ESTRUTURADO                                               | - SETIC/REITORIA                                                                                         |                                       |
| (Data de início é a mesma de assinatura) | Início da Vigência:                                                                       | 03/04/2020                                                                                               |                                       |
|                                          | Fim da Vigência:                                                                          | 31/12/2020                                                                                               | (Sempre 31/12/ano em exercício        |
|                                          | Empresa Atual:                                                                            | RED ENERGY COMERCIO E SER                                                                                | w <b>T</b>                            |
|                                          | Valor:                                                                                    | 3.007,22                                                                                                 |                                       |
|                                          | Observação:                                                                               |                                                                                                    |                                       |
|                                          | Data da Assinatura:                                                                       | 03/04/2020                                                                                               |                                       |
|                                          | Nº CPA:                                                                                   | 0300212019                                                                                               |                                       |
|                                          | Centro(s) responsável(eis):                                                               |                                                                                                    |                                       |
|                                          | CCT CCT                                                                                   | AD CEART                                                                                                 |                                       |
|                                          | CEFID ESA                                                                                 |                                                                                                    |                                       |
|                                          | CESFI                                                                                     |                                                                                                    |                                       |
| ANEXAR DOCUMENTOS                        | Alimentador:                                                                              | 9592741                                                                                                  |                                       |
| ASSINADOS:                               | Anexos do Contrato:                                                                       | 1 <u>-1</u>                                                                                              |                                       |
| AF/OS                                    | Contrato Assinado:<br>Escolher arquivo OS 468                                             | 3.2020.pdf                                                                                               |                                       |
|                                          | Lauda de Publicação do Contr                                                              | rato:                                                                                                    |                                       |
|                                          | Escolher arquivo Nenhur                                                                   | m arquivo selecionado                                                                                    |                                       |
| Edital;                                  | Edital:<br>Escolher arquivo Nenhur                                                        | m arquivo selecionado                                                                                    |                                       |
|                                          | Anexo:                                                                                    |                                                                                                    |                                       |
|                                          | Escolher arquivo Nenhur                                                                   | m arquivo selecionado                                                                                    |                                       |
|                                          | Nota de Empenho:                                                                          |                                                                                                    |                                       |
| Empenho 🗖                                | Escolher arquivo Empen                                                                    | ho da O68.2020.pdf                                                                                       |                                       |
|                                          | Global:<br>Escolher arquivo Nenhur                                                        | m arquivo selecionado                                                                                    |                                       |
|                                          | Nota de Empenho[2]: (Não                                                                  | utilizar)                                                                                                |                                       |
|                                          | Escolher arquivo Nenhur                                                                   | m arquivo selecionado                                                                                    |                                       |
|                                          |                                                                                           |                                                                                                    |                                       |
|                                          | Salvar Excluir                                                                            | Voltar                                                                                                   |                                       |
| sistemas.udesc.br/sicon/gerenciador/sobi | re                                                                                        |                                                                                                    |                                       |

| <b>UDESC</b>                                                                                                    |                   |                                |                                  |                                                    |                                                       |                            | SISTEMA DE CONTRATOS - SI | CON |
|----------------------------------------------------------------------------------------------------|-------------------|--------------------------------|----------------------------------|----------------------------------------------------|-------------------------------------------------------|----------------------------|---------------------------|-----|
| Página Inicial > Enviar E-mail                                                                                                    |                   |                                |                                  |                                                    |                                                       |                            |                           |     |
| <ul> <li>Usuários</li> <li>Contratos</li> <li>Aditivos e Apostilamento</li> <li>Empresas</li> <li>Diretores Fiscais</li> <li>Anexos</li> </ul> | En<br>№ C<br>Obje | viar E-ma<br>Contrato:<br>ato: | il<br>A<br>C                     | 862023<br>AQUISIÇÃO DE MATE<br>DE HIGIENIZAÇÃO - T | Eriais de Limpe<br>Foda udesc                         | ZA, COPA E PRODUTOS        |                           |     |
|                                                                                                    | Fav               | or seleciona                   | r quem deverá re                 | ceber e-mail com a                                 | as informações o                                      | lo Cadastro:               |                           |     |
|                                                                                                    |                   | Matrícula                      | Nome                             | Cargo                                              | Centro                                                | E-mail                     |                           |     |
|                                                                                                    |                   | 3221172                        | AILTO LUIZ<br>RAMOS              | СЕРО                                               | Reitoria                                              | ailto.ramos@udesc.br       |                           |     |
| SELECIONAR OS EMAILS DO                                                                                                    |                   | 2851717                        | ALCIR BORGES                     | TECNICO<br>UNIVERSITARIO                           | Reitoria                                              | alcir.luz@udesc.br         |                           |     |
| (SETOR DEMANDANTE)                                                                                                    |                   | 5434232321                     | ALEX O M FABRIN                  | GABINETE                                           | Reitoria                                              | ALEX.FABRIN@UDESC.BR       |                           |     |
| E DO RESPONSÁVEL                                                                                                    |                   | 0002565485                     | ALEXANDRE DOS<br>REIS            | TECNICO                                            | Reitoria                                              | alexandre.reis@udesc.br    |                           |     |
| (SERVIDOR QUE FEZ A AF/OS)                                                                                                    |                   | 3464393                        | ALFREDO<br>BALDUINO<br>SANTOS    | COORD. DE<br>EXTENSÃO PROEX                        | Reitoria                                              | alfredo.balduino@udesc.br  |                           |     |
| E CLICAR EIVI EINVIAR E-IVIAIL                                                                                                    |                   |                                |                                  |                                                    | do Itajaí                                             |                            |                           |     |
|                                                                                                    |                   | 6110355                        | LUIZ FELIPE DA<br>SILVA SILVEIRA | TÉCNICO                                            | Centro de<br>Educação<br>Superior da Foz<br>do Itajaí | luiz.silveira@udesc.br     |                           |     |
|                                                                                                    |                   | 663298001                      | MARCOS DE<br>OLIVEIRA<br>BORGES  | TÉCNICO                                            | Centro de<br>Educação<br>Superior da Foz<br>do Itajaí | marcos.borges@udesc.br     |                           |     |
|                                                                                                    |                   | 542169                         | SAULO PACHECO<br>JUNIOR          | TÉCNICO                                            | Centro de<br>Educação<br>Superior da Foz<br>do Itajaí | saulo.pacheco@udesc.br     |                           |     |
|                                                                                                    |                   | 3216464                        | SIUNARA<br>RODRIGUES             | TECNICO                                            | Centro de<br>Educação<br>Superior da Foz<br>do Itajaí | siunara.rodrigues@udesc.br |                           |     |
|                                                                                                    |                   | 605000                         | TATIANE<br>VALIGURA              | TÉCNICO                                            | Centro de<br>Educação<br>Superior da Foz<br>do Itajaí | tatiane.valigura@udesc.br  |                           |     |
|                                                                                                    | (                 | Enviar E-ma                    |                                  |                                                    |                                                       |                            |                           |     |

# 13 <u>Enviar E-MAIL</u> com anexos da AF e Empenho assinados, para o fornecedor, com cópia ao fiscal (quem solicitou a AF/OS):

# 13.1 <u>Sugestão de texto padrão do e-mai</u>l:

(OBS: Texto do "assunto": AF nº xxx/ano – UDESC/Reitoria (nome da empresa)

À empresa ELO COMÉRCIO E SERVIÇOS LTDA ME,

Prezado(a),

OBS: Para entrega, contatar diretamente com o responsável, fiscal da AF (email em cópia).

Atenciosamente, (assinatura etc)

(Dica: "CTRL C, CTRL V" – <u>copiar e colar o texto do e-mail da AF anterior</u> no processo e alterar dados necessários).

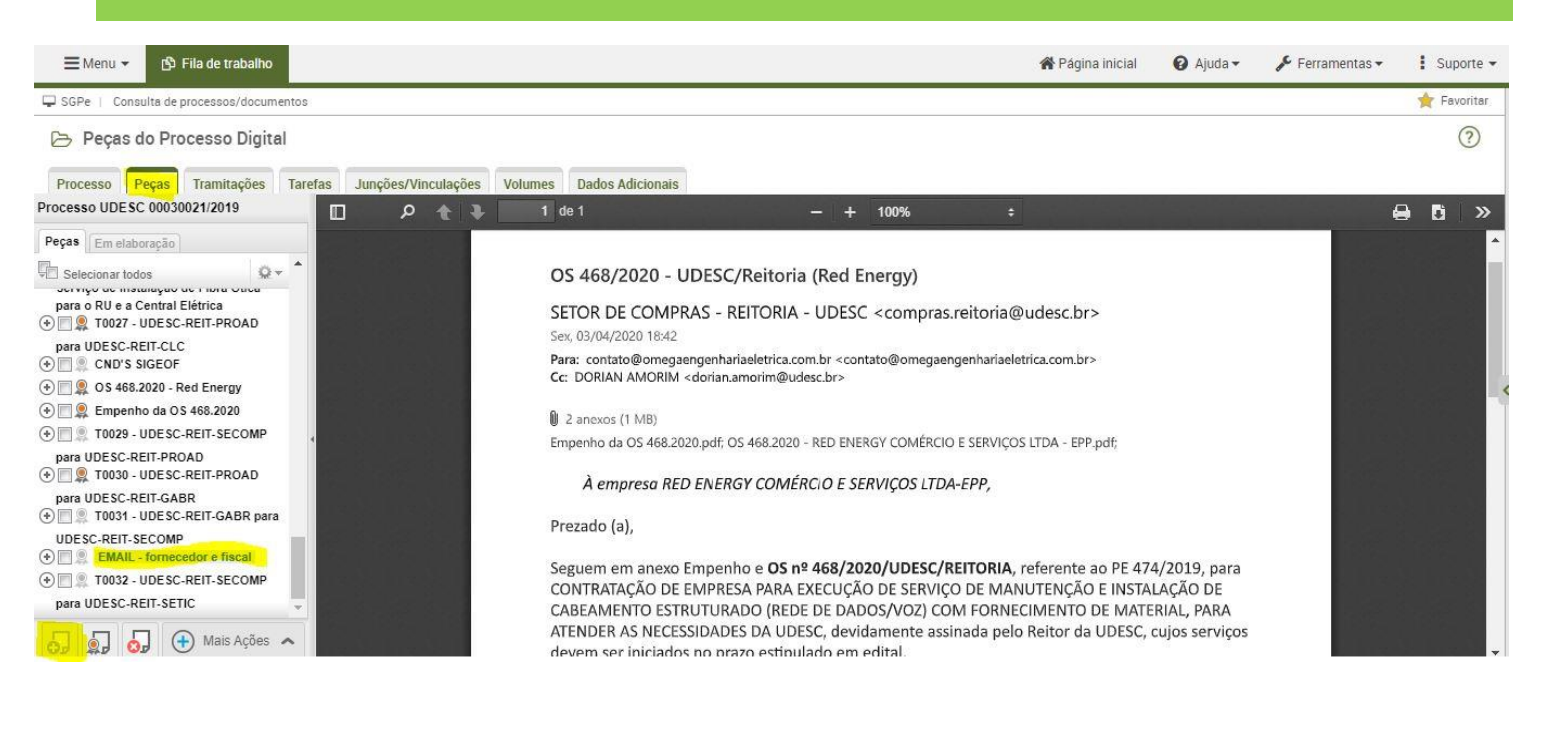

# 15 Por fim, **devolver o processo ao demandante** (ao setor que solicitou a AF/OS – fiscal da AF): - motivo da **tramitação: nº 54** (para acompanhamento).

• Sugestão de despacho padrão de devolução do processo ao fiscal (solicitante):

A/C FULANO/A (nome do solicitante) - Para acompanhamento e recebimento do pedido – AF/OS xxxx/202X.

(Dica: em "Encaminhamento", clicar na lupa à direita e escolher um modelo previamente criado).

IMPORTANTE: Sempre gerar peça de tramitação na pasta digital (de preferência, pois é um processo digital e

será melhor para visualizar todo o fluxo do pedido).

| tivo tramitação* 54                                                                     | Para acompanhamento                                                                                                    |                                                                                                 |
|-----------------------------------------------------------------------------------------|----------------------------------------------------------------------------------------------------|-------------------------------------------------------------------------------------------------|
| caminhamento*:<br>2000 caracteres                                                       |                                                                                                    | * Clicar e escolher o modelo:<br>"Despacho - Recebimento<br>AF/OS (FISCAL)"; (alterar<br>NOME). |
|                                                                                         |                                                                                                    | Salv                                                                                            |
| Gerar p<br>Gerar p<br>Assinal                                                           | <mark>eça</mark> de tramitação na pasta digital<br>dados                                                                           | Sat                                                                                             |
| Gerar p<br>Gerar p<br>Assinal<br>ima Tarefa<br>Prazo (dias):                            | <mark>eça</mark> de tramitação na pasta digital<br>dados<br>Término do prazo:                                                      | Sat                                                                                             |
| Gerar p<br>☐ Assinai<br>ima Tarefa<br>Prazo (dias):<br>Tarefa*: Encaminh                | eça de tramitação na pasta digital<br>dados<br>Término do prazo:                                                                   | Sah                                                                                             |
| Gerar p<br>Assina<br>ima Tarefa<br>Prazo (dias):<br>Tarefa*: Encaminh<br>Setor{UDESC/RE | eça de tramitação na pasta digital<br>dados<br>Término do prazo:<br>ar para outro setor.<br>TJSEMS SETOR DE MANUTENÇÃO E SEGURANÇA | Sat                                                                                             |

15. Publicar no Gerenciador Camaleão (site/página da UDESC) – ver tutorial à parte;

15.1. Se for contrato, deve ser publicado também no DOE/SC.

16. Publicar no <u>E-sfinge Web</u> – TCE Virtual (ver tutorial à parte) – importante: <u>salvar código de</u> <u>publicação</u> em planilha separada, para fins de controle.

(EDIÇÃO: JUL/2023 - Elaborado por Letícia K. Mees M. Dúvidas e sugestões, seguimos à disposição!)

# **<u>RESUMO</u>** - SEQUÊNCIA DO FLUXO DA AF:

- 1º) Pedido (documento ou processo digital) SGPE;
- 2º) Relatório de CNDs do SIGEOF;
- 4º) AF/OS (planilha controle e documento [AF/OS]);
- 5º) Empenho;
- 6º) Despacho PROAD;
- 7º) Volta do Gabinete;
- 8º) Ativar SICON;
- 9º) Salvar AF assinada e empenho (pasta "Publicação de AF\_OS");
- 10º) Email fornecedor e fiscal (salvar na pasta acima);
- 11º) Devolver processo ao fiscal (setor demandante);
- 12º) Publicar Gerenciador Camaleão (site UDESC);
- 13º) Publicar E-Sfinge Web/TCE Virtual (anotar código gerado);

14º) Alimentar planilha "Relatório – AFs por mês – 202x" (atalho em "Publicação de AF\_OS") – salvar código e-sfinge.